# 工程岩体破裂过程细胞自动机分析软件

Cellular Automata Software for engineering Rockmass fracturing process

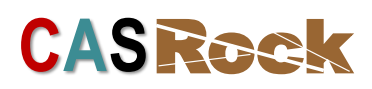

V1.0

User's Manual

Institute of Rock and Soil Mechanics, Chinese Academy of Sciences Northeastern University

# CONTENTS

| 1. Software Overview                |
|-------------------------------------|
| 2. Operating system requirements1   |
| 3. Installation1                    |
| 4. Numerical analysis using CASRock |
| 4.1 Grid building                   |
| 4.2.1 Working directory setting     |
| 4.2.2 Import grid5                  |
| 4.2.3 Material Definition6          |
| 4.2.4 Analysis type6                |
| 4.3 Solution                        |
| 4.3.1 Load control7                 |
| 4.3.2 Calculation control           |
| 4.3.3 Output control10              |
| 4.3.4 Calculation11                 |
| 4.4 Post-processing                 |
| 4.4.1 Reading results               |
| 4.4.2 Curve Plotting                |
| 4.4.3 Contour                       |
| 4.4.4 Mesh Plot15                   |
| 4.4.5 Section15                     |
| 4.4.6 Sectioning16                  |
| 4.4.7 Element Plot17                |
| 4.4.8 Animation Display17           |
| 4.5 System Settings17               |
| 4.5.1 Display settings17            |
| 4.5.2 Other settings                |
| 5. Menu bar                         |
| 5.1 Home Page                       |
| 5.1.1 Cell                          |

| 5.1.2 Element mode                                              | 19       |
|-----------------------------------------------------------------|----------|
| 5.1.3 Material Mode                                             | 19       |
| 5.1.4 Page                                                      | 20       |
| 5.1.5 Camera<br>5.2 Function                                    | 20<br>21 |
| 5.2.1 Color table                                               | 21       |
| 5.2.2 Display                                                   | 21       |
| 5.2.3 Effect                                                    | 22       |
| 5.2.4 Element display                                           | 22       |
| 5.2.5 Other                                                     | 22       |
| 5.3 Object                                                      |          |
| 5.3.1 Anchor Bolt                                               | 22       |
| 5.3.2 Ball / Vector                                             | 22       |
| 5.3.4 Graphical annotation                                      | 23       |
| 5.4 Output                                                      | 23       |
| 5.4.1 Animation output                                          | 23       |
| 5.4.2 Picture output                                            | 23       |
| 5.4.3 Variable output                                           | 23       |
| 6. Typical cases                                                | 23       |
| 6.1 2D failure process of rocks under uniaxial compression      | 24       |
| 6.2 3D failure process of rocks under true triaxial compression |          |
| 6.3 Excavation process of rockmass                              | 29       |

## **1. Software Overview**

With the rapid development of computing science, system theory, interactive computer graphics and topological applications, the cellular automaton (CA) method with local consideration and parallel characteristics has been proposed to simulate the failure process of heterogeneous rocks. The overall mechanical response of rock is only reflected by the local CA updating rule between the cell and its neighbours. It is more reasonable to reflect the actual fracturing process of heterogeneous rocks. Based on previous work, cellular automata software for the engineering rockmass fracturing process (CASRock) is developed.

CASRock contains a series of previous developed numerical systems, namely, EPCA for the elastoplastic analysis, VEPCA for the visco-elastoplastic simulation, D-EPCA for the dynamic analysis of rocks, THMC-EPCA for the coupled thermo-hydro-mechanical-chemical processes simulation and RDCA2D for the simulation of rock fracturing process from continuity to discontinuity.

## 2. Operating system requirements

CASRock works with all Windows desktop PCs and laptops, and it is compatible with Windows 2003 and above version.

#### **3. Installation**

Enter the official website *en.casrock.cn*, click the "Download" button, and select the 64-bit or 32-bit version according to the computer configuration (Figure 1).

| CASRock<br>Cellular Automata Software for engineering                                     | and the second second |
|-------------------------------------------------------------------------------------------|----------------------------------------------------------------------------------------------------|
| Home Principle & Functions Applications Download Manual Contact References                |                                                                                                    |
| Download                                                                                  | NEWS                                                                                                    |
| Software Name : CASRock V1.0 Package size : 27.1MB <u>64bit Download   32bit Download</u> | <ul> <li>CASRock online lecture held<br/>successfully</li> <li>CASRock conference successfully<br/>held in Wuhan</li> <li>CASRock trademark registration</li> <li>CASRock website officially launched</li> </ul>                                                                                                    |

#### Figure 1 Download page of the CASRock website

Unzip the downloaded file, the CASRock software installation package is shown

in Figure 2.

| ]] Visual C++ Redistributable for Visual | 2020/3/14 22:05 | 文件夹        |           |
|------------------------------------------|-----------------|------------|-----------|
| 💼 CASRock_x64_eng.7z                     | 2020/4/30 11:22 | 好压 7Z 压缩文件 | 755 KB    |
| SCASRock_x64_eng.exe                     | 2020/4/30 11:22 | 应用程序       | 2,255 KB  |
| CASRock_x64_eng-FILES.7z                 | 2020/4/30 11:22 | 好压 7Z 压缩文件 | 10,668 KB |

Figure 2 Installation package of CASRock

The installing process is listed as follows:

Run CASRock\_x64\_eng.exe (Figure 2) as administrator.

Click "Next" (Figure 3a).

Select the installation path (Figure 3b).

Click "Install" (Figure 3c).

Click "Finish" to complete the installation (Figure 3d).

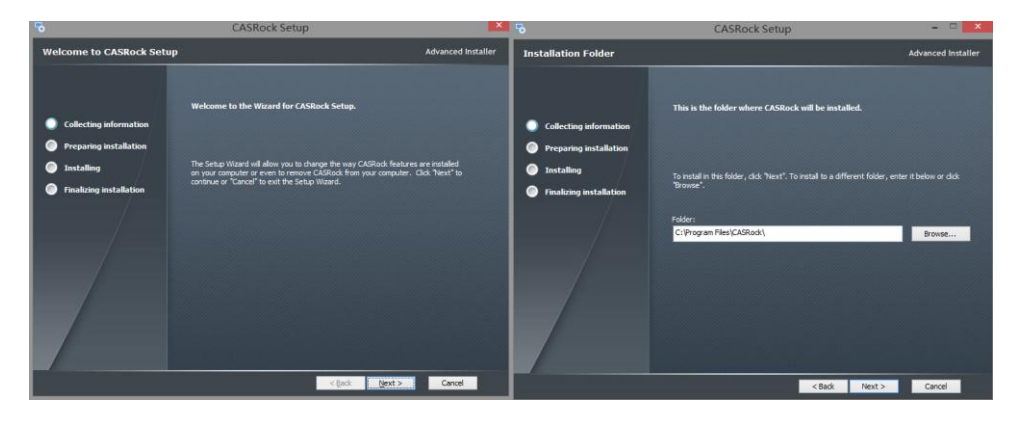

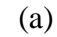

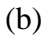

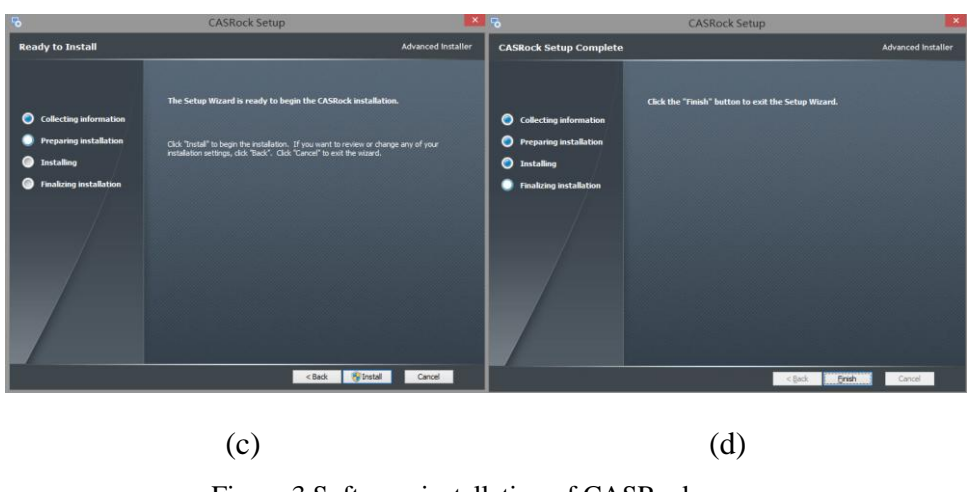

Figure 3 Software installation of CASRock

After installation, run the shortcut on the desktop or Start Menu to start CASRock (Figure 4).

| 🖴   🛄 📷 🐱 🗉                   | -                                                                                                    | o x       |
|-------------------------------|----------------------------------------------------------------------------------------------------|-----------|
| Home Page Function Object Out | tput                                                                                                    | Style 🝷 🤅 |
| Node<br>Mode<br>Cell          | Image: Specific Specific S |           |
| CASRock Menu 🗛 🔀              |                                                                                                    |           |
| <b>B</b>                      | CASHOCK                                                                                                    |           |
| 🗑 🔁 Working Directory ^       |                                                                                                    |           |
| Preprocessor                  |                                                                                                    |           |
|                               |                                                                                                    |           |
|                               |                                                                                                    |           |
|                               |                                                                                                    |           |
| 🛛 🔽 Analysis Type             |                                                                                                    |           |
| Solution                      |                                                                                                    |           |
| E-IN Load Control             |                                                                                                    |           |
|                               |                                                                                                    |           |
| 🔽 Output Control              |                                                                                                    |           |
| Calculation                   |                                                                                                    |           |
| Ostprocessor                  |                                                                                                    |           |
| 🔽 Result Output               |                                                                                                    |           |
| Contour                       | Z                                                                                                    |           |
| 🕀 Mesh Plot                   |                                                                                                    |           |
| - 🗊 Section                   | X                                                                                                    |           |
|                               |                                                                                                    |           |
|                               |                                                                                                    |           |

Figure 4 CASRock interface

## 4. Numerical analysis using CASRock

## 4.1 Grid building

CASRock supports importing 2D and 3D grids from ANSYS software. The grid building process using ANSYS is reviewed briefly:

- In ANSYS, click *Main menu-> Preprocessor-> Element Type-> Add / Edit / Delete* to define the element type. Four-node Solid182 / Plane182 is required for 2D elements, and eight-node Solid185 is required for 3D elements.
- 2) Click Main menu-> Preprocessor-> Material Props-> Material models to define

the material parameters. Define the material as isotropic linear elastic type, then set the elastic modulus and Poisson's ratio. Multiple groups of materials can be set according to the modeling demands.

- 3) Click *Main menu-> Preprocessor-> Modeling* to create an entity model.
- 4) Click Main menu-> Meshing-> Mesh Tool-> Element Attributes-> Volumes / Areas-> Set-> Material number to assign the material number.
- 5) Click *Main menu-> Meshing* to mesh. Mesh 2D entity with triangle element or quadrilateral element, and 3D entity with tetrahedron or hexahedron element. After 3D meshing, enter *aclear, all* command in the APDL command textbox to clear extra areas.
- 6) Click Main menu-> Solution-> Define loads-> apply to apply force or displacement boundary. For non-zero displacement constraints, enter a non-zero value with the sign (±) to identify the loading direction. For force boundary, The magnitude of normal stress is 111 in the x direction, 222 in the y direction, 333 in the z direction.
- Click Main menu-> Preprocessor-> Numbering Ctrls-> Compress Numbers, and select all in the drop-down menu to compress all numbers.
- Run *cdwrite, all, path / file, txt* command in the APDL command textbox to export the grid.

### 4.2 Pre-processing

#### 4.2.1 Working directory setting

Click the path under the working directory menu to set the working directory (Figure 5). Enter or select a directory path, and then confirm. The "input" and "data" folders will be automatically generated in this path (Figure 6), of which "input" is the model input folder and "data" is the result output folder.

| a   D 😪 🖬 =                                                                                                    | _                                                                                                    | a     |
|----------------------------------------------------------------------------------------------------|----------------------------------------------------------------------------------------------------|-------|
| Home Page Function Object Ou                                                                                                    | utout                                                                                                    | Style |
| Node<br>Boundary Mesh<br>Cell                                                                                                    | I Current Reference<br>Material Material<br>Material Material<br>Material Material<br>Material Material<br>Material Material<br>Material Material<br>Material Material<br>Material Material<br>Material Material<br>Material Material<br>Material<br>Mate |       |
| CASRock Menu 🗜 🗵                                                                                                    | CAS Book                                                                                                    |       |
| Working Directory     Working Directory     OMODELworkplace1     OPreprocessor     Support History Model     Support History Model     Subtrian Definition     Subtrian     Solution     Solution     Solution     Solution     Solution | Workspace<br>D: MODE/workplace 1                                                                                                    |       |
| Calculation                                                                                                    |                                                                                                    |       |
| Postprocessor                                                                                                    |                                                                                                    |       |
| - E Result Output<br>- C Contour<br>- Mesh Plot<br>- E Section                                                                                                    |                                                                                                    |       |
|                                                                                                    | Figure 5 Working directory setting                                                                                                    |       |
| 名称                                                                                                    | 修改日期 类型 大小                                                                                                    |       |
| 鷆 data<br>🐌 input                                                                                                    | 2020/4/27 18:04 文件夹<br>2020/4/27 14:56 文件夹                                                                                                    |       |
| Figu                                                                                                    | re 6 Folders generated in the working directory                                                                                                    |       |

## 4.2.2 Import grid

Click on the CASRock main menu: *Preprocessing module -> Import New Model*, select the model grid file (XX.txt) created by ANSYS, the interface after importing is shown in Figure 7.

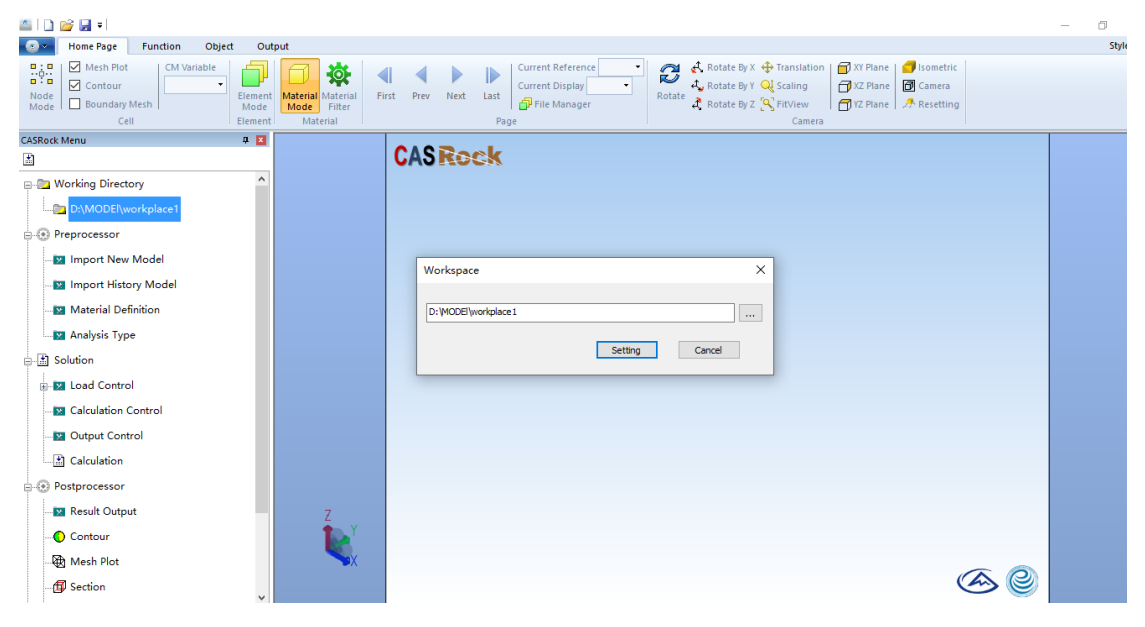

Figure 7 Model grid import interface

## **4.2.3 Material Definition**

Click *Preprocessing module -> Material Definition*. Set parameters such as strength, heterogeneity, and constitutive model in the Material Model Definition dialog box (Figure 8). Click Material to add a new material, while click Edit to remove materials. Meanwhile, right-click one material type to add, delete, and copy it.

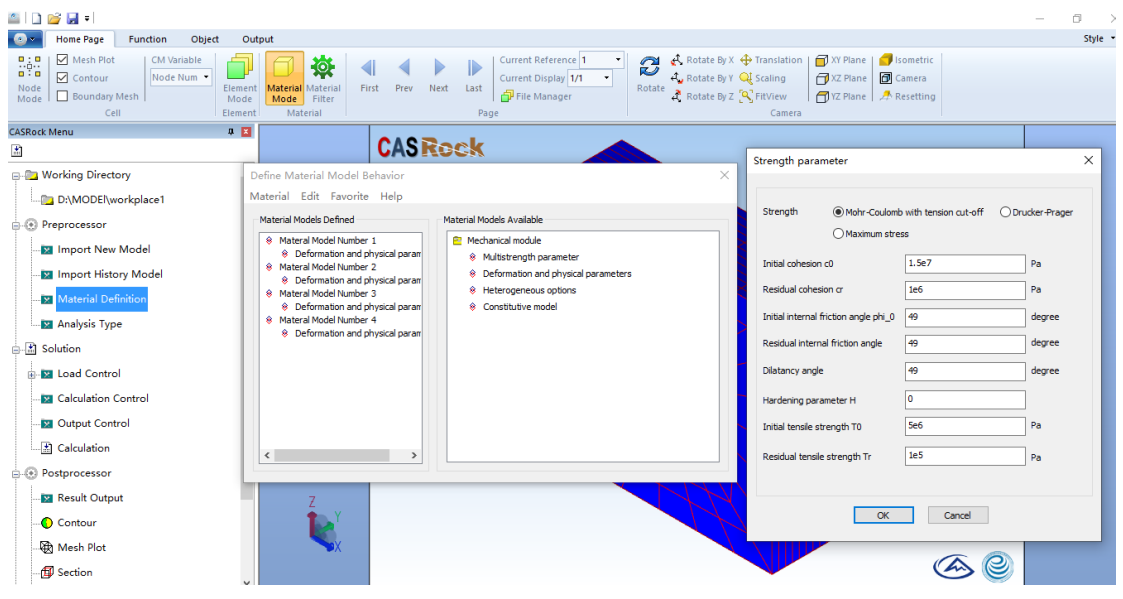

Figure 8 Material parameter setting interface

## 4.2.4 Analysis type

Click *Preprocessing module -> Analysis Type*, select the appropriate analysis type (Figure 9) and confirm.

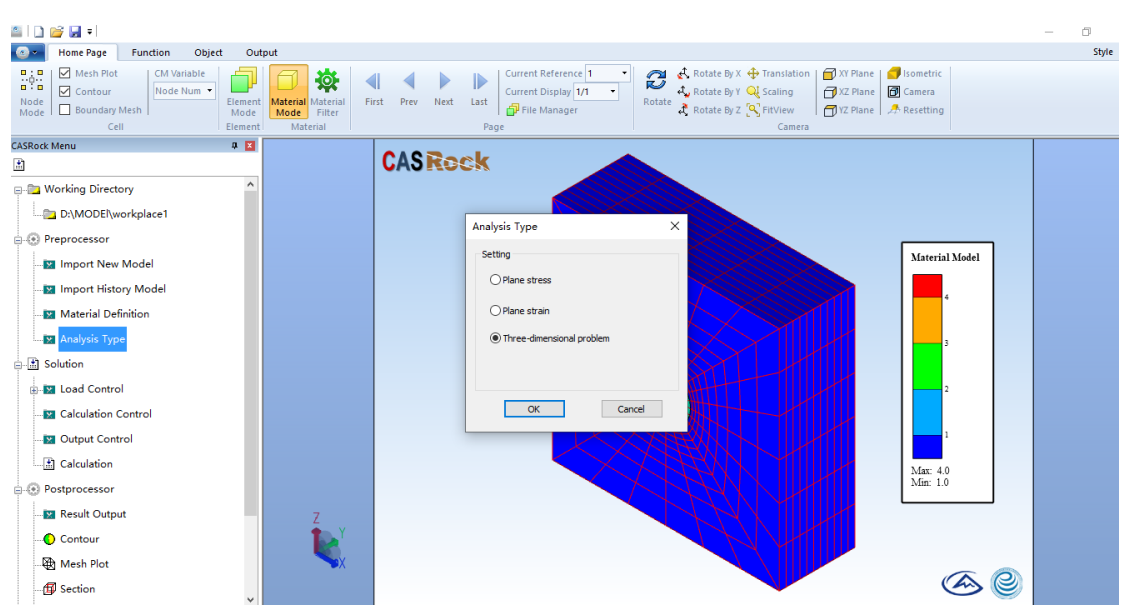

Figure 9 Analysis type selection.

## 4.3 Solution

## 4.3.1 Load control

## 1) General Mechanical problems

Click Solution module-> load control-> general mechanical problem. Set the magnitudes and increments of boundary stresses (Figure 10), and adjust the displacement loading rate, and loading step. The changing step of the boundary stress magnitude and increment are editable.

UNIT:

Confining pressure: Pa

Confining pressure increment: Pa / s

Displacement loading rate: m / s

| Home Page Function Object C        | 는 가내가 Hikif CASRock<br>Dutput<br>]                                                                                                    | _ □ ×<br>Style • € |
|------------------------------------|----------------------------------------------------------------------------------------------------|--------------------|
| Node<br>Mode Boundary Mesh<br>Cell | rrtt Material Material Material Material Material Fint Prev Next Last Gurrent Display VI Route By V & Scaling UV Prove Carera<br>Rotate By V & Scaling Carera<br>Rotate By V & Scaling Carer |                    |
| CASRock Menu 🛛 🛱 🔟                 |                                                                                                    |                    |
|                                    | General loading process                                                                                                    |                    |
| Working Directory                  | Confining pressure settings(Pa) Increment settings(Pa)<br>X-confining pressure X-confining pressure Increment                                                                                                    |                    |
| Preprocessor                       | 0 The Material Model                                                                                                    |                    |
|                                    | Y-confining pressure Y-confining pressure Increment                                                                                                    |                    |
|                                    |                                                                                                    |                    |
| Material Definition                | Z-confining pressure Z-confining pressure Increment                                                                                                    |                    |
| 🛛 🖬 Analysis Type                  |                                                                                                    |                    |
|                                    |                                                                                                    |                    |
| E-IN Load Control                  |                                                                                                    |                    |
| General Mechanical Problem         | Displacement loading setting                                                                                                    |                    |
| + Excavation Problem               | Displacement loading rate(m/s) Load step                                                                                                    |                    |
|                                    | le-6                                                                                                    |                    |
|                                    | OK Cancel                                                                                                    |                    |
| Calculation                        |                                                                                                    |                    |
| ⊖ ● Postprocessor                  |                                                                                                    |                    |
|                                    |                                                                                                    |                    |
|                                    | See 2 (1997)                                                                                                    |                    |

Figure 10 Loading control settings for general static problems

## 2) Excavation problem

Click *Solution module-> load control-> excavation problem* to perform multi-step excavation simulation settings for geotechnical engineering. Figure 11 shows the three initial stress applying methods for excavation problems.

| Parameter setting in excavation                       | X Parameter setting in excavation                     | Parameter setting in excavation                       |
|-------------------------------------------------------|-------------------------------------------------------|-------------------------------------------------------|
| Stress field Boundary pressure Gravity                | Stress field Boundary pressure Gravity                | Stress field Boundary pressure                        |
| Initial earth stress field(Unit:Pa,Negative pressure) | Initial earth stress field(Unit:Pa,Negative pressure) | Initial earth stress field(Unit:Pa,Negative pressure) |
| Sxx -20e6 Syy -4e6 Szz -15e6                          | Sxx -20e6 Syy -4e6 Szz -15e6                          | Sixx -20e6 Syy -4e6 Sizz -15e6                        |
| Sxy 0 Syz 0 Szx 0                                     | Sxy 0 Syz 0 Szx 0                                     | Sxy 0 Syz 0 Szx 0                                     |
| Excavation coordinates(Step length unit:m)            | Excavation coordinates(Step length unit:m)            | Excavation coordinates(Step length unit:m)            |
| Load Add Modify Delete 🗸                              | Load Add Modify Delete 🗸                              | Load Add Modify Delete 🗸                              |
| Data parameter                                        | Data parameter                                        | Data parameter                                        |
| Total 6                                               | Total 6                                               | Total 6                                               |
| Group number Excavation steps Material number         | Group number Excavation steps Material number         | Group number Excavation steps Material number         |
| 1 6 2                                                 | 1 6 2                                                 | 1 1                                                   |
| Coordinate system Initial coordinates Step length     | Coordinate system Initial coordinates Step length     | Coordinate system Initial coordinates Step length     |
| 2 0 2                                                 | 2 0 2                                                 | 2 38 8                                                |
| OK Cancel                                             | OK Cancel                                             | OK Cancel                                             |
|                                                       | _                                                     |                                                       |

a) Stress field

b) Boundary stress

c) Gravity field

Figure 11 Initial stress applying methods for excavation problems

Click add button to set the excavation scheme (Figure 12), or import the excavation schemes from an external file. Multi-step excavation can be realized in this way.

| Home Page                                                                                                    | 日本通過目知的行動になっていた。<br>時間は、AD ADM                                                                                                    | Style + Ø |
|----------------------------------------------------------------------------------------------------|----------------------------------------------------------------------------------------------------|-----------|
| Node Cell                                                                                                    | e<br>Benent Material Material Material Prov Next Last  Page Camera Material Material Material Prov Next Last  Page Camera Page Camera Camera Ca | 24/10     |
| CASRock Menu                                                                                                    | Parameter setting in excavation                                                                                                    |           |
| Working Directory  Working Directory  Dyworkplace2  Preprocessor  Material Definition  Analysis Type  Solution  Galculation Control  Calculation Control  Calculation Control  Calculation Control  Calculation Control  Product Control  Product C | Stress field Boundary pressare   Intial earth stress field(Uht)Pa,Nepoptre pressare)   Sx 167   Sy 565   Sx   Excavation coordinates(Step length unturn)   Load Add   Modify Delete   Total   S   Total   S   Sommeter   Total   S   Goodinates (Step length unturn)   10   20         (Material number 10 20 (Material number) 10 20 (Material number) 10 10 10 10 10 10 10 10 10 10 10 10 10 10 10 10 10 10 10 10 10 10 10 10 10 10 10 10 10 10 10 10 10 10 10 10 10 10 10 10 10 10 10 10 10 10 10 <p< th=""><th></th></p<>                                                                                                    |           |
|                                                                                                    |                                                                                                    |           |

Figure 12 Setup of excavation schemes

After excavation scheme setup, the program generates Exca\_support.txt in "input" folder (Figure 13).

|   | Exca       | supp    | ort.           | txt - 记事z                              | 本     |                |        |            |             |  |
|---|------------|---------|----------------|----------------------------------------|-------|----------------|--------|------------|-------------|--|
| Ż | :件(E)      | 编辑      | (E)            | 格式( <u>O</u> )                         | Ĩ     | 1]]看           | 帮助     | <u>b(н</u> | )           |  |
| 6 | total step | of exca | vation         |                                        |       |                |        |            |             |  |
|   |            |         |                |                                        |       |                |        |            |             |  |
| 1 | group nun  | nber    | 6 ex           | cavation steps                         |       |                |        |            |             |  |
| 2 | material n | umber   | 2 ••           | ordinate system                        | 0     | initial coore  | linate | 2          | step length |  |
|   |            |         | 1-Exc<br>2-Exc | avate along the x<br>avate along the y | direc | ction<br>ction |        |            |             |  |
|   |            |         | 3-Exc          | avate along the z                      | direc | tion           |        |            |             |  |

Figure 13 Exca\_support.txt file

#### **4.3.2** Calculation control

Click *Solution module-> calculation control*, set the plastic iteration and the maximum iteration step (Figure 14).

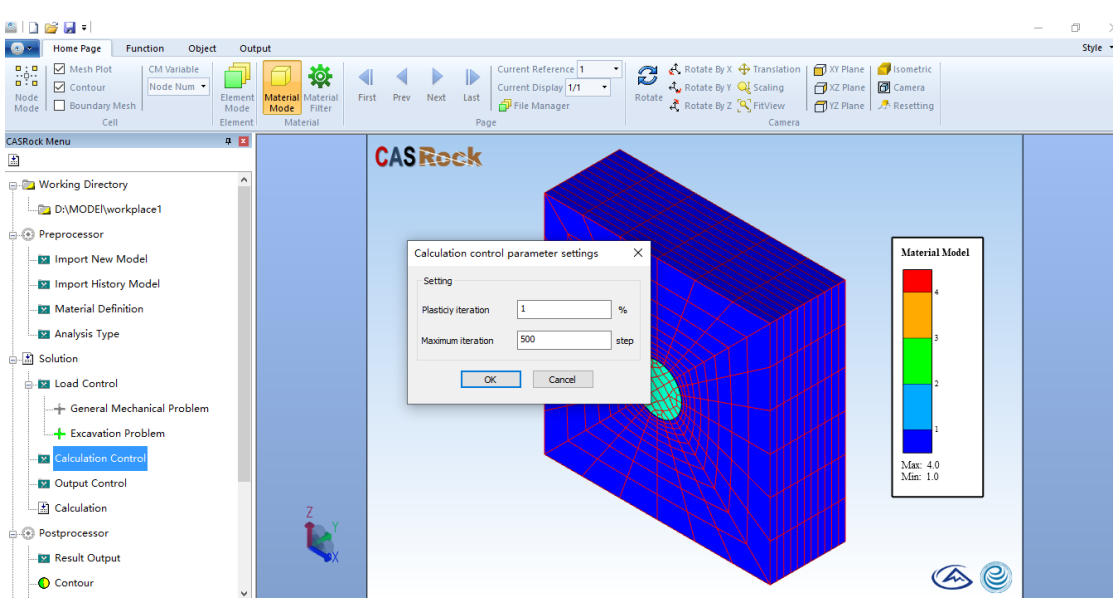

Figure 14 Calculation control parameter settings

## 4.3.3 Output control

Click *Solution module-> output control*, select outputting method (Figure 15).

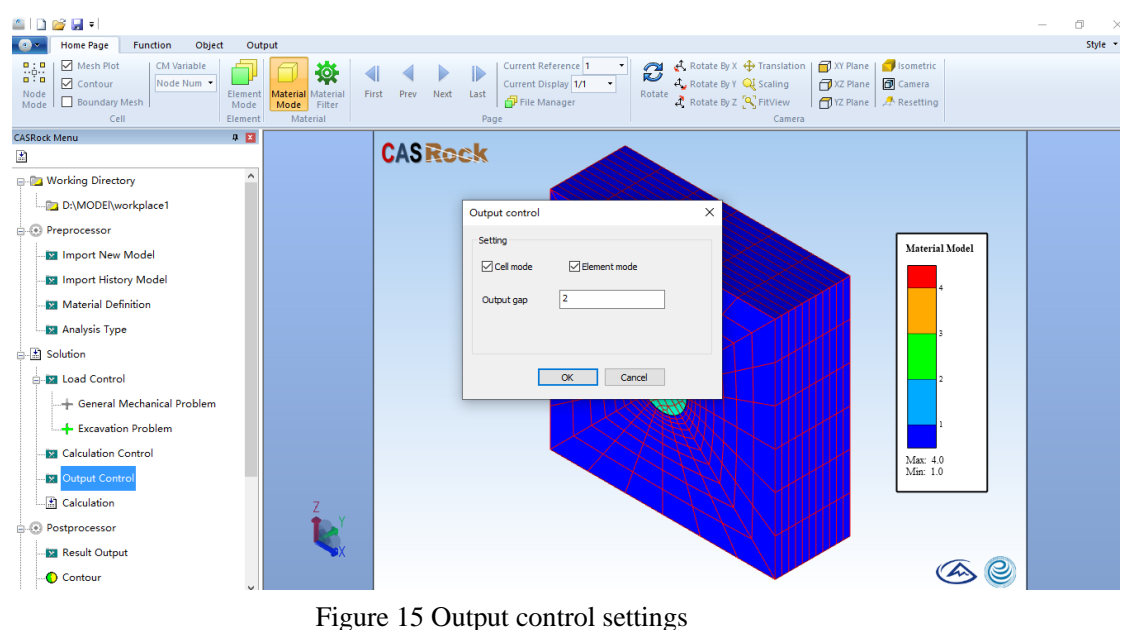

Figure 16 shows the output results of element display mode and node display mode in "data" folder.

| · · • 📙 >                                                                                                    | 此电脑 > 新加卷 (D:) > MODEl > wo                                                                                                    | rkplace1 > data                                                                                                    |                                                                                                    |                                                                                                    | ~ (                           | り<br>浚索"data"                                                                                                    |              |      |
|----------------------------------------------------------------------------------------------------|----------------------------------------------------------------------------------------------------|----------------------------------------------------------------------------------------------------|----------------------------------------------------------------------------------------------------|----------------------------------------------------------------------------------------------------|-------------------------------|----------------------------------------------------------------------------------------------------|--------------|------|
|                                                                                                    | -                                                                                                    |                                                                                                    |                                                                                                    |                                                                                                    |                               |                                                                                                    | Rec .        |      |
| * 904LX1+2                                                                                                    | A                                                                                                    | 10.00 17.00                                                                                                    |                                                                                                    |                                                                                                    |                               |                                                                                                    | 0            |      |
| st *                                                                                                    | 2 <u>名換</u>                                                                                                    | > 修改日期                                                                                                    | 突型                                                                                                    | 大小                                                                                                    |                               |                                                                                                    |              |      |
| data                                                                                                    | Elem_contour0-0.econ                                                                                                    | 2020/4/30 15:27                                                                                                    | ECON 文件                                                                                                    | 890 KB                                                                                                    |                               |                                                                                                    |              |      |
| example                                                                                                    | Elem_contour0-1.econ                                                                                                    | 2020/4/30 15:27                                                                                                    | ECON 文件                                                                                                    | 890 KB                                                                                                    |                               |                                                                                                    |              |      |
| MODEI                                                                                                    | Elem_contour2-0.econ                                                                                                    | 2020/4/30 15:27                                                                                                    | ECON 文件                                                                                                    | 890 KB                                                                                                    |                               |                                                                                                    |              |      |
| 新建文件夹                                                                                                    | Elem_contour2-1.econ                                                                                                    | 2020/4/30 15:27                                                                                                    | ECON 文件                                                                                                    | 890 KB                                                                                                    |                               |                                                                                                    |              |      |
| DoeDrive                                                                                                    | Elem_contour4-0.econ                                                                                                    | 2020/4/30 15:27                                                                                                    | ECON 文件                                                                                                    | 890 KB                                                                                                    |                               |                                                                                                    |              |      |
|                                                                                                    | Elem_contour4-1.econ                                                                                                    | 2020/4/30 15:27                                                                                                    | ECON 文件                                                                                                    | 890 KB                                                                                                    |                               |                                                                                                    |              |      |
| VPS阿盧                                                                                                    | Elem_contour6-0.econ                                                                                                    | 2020/4/30 15:27                                                                                                    | ECON 文件                                                                                                    | 890 KB                                                                                                    |                               |                                                                                                    |              |      |
| 比电脑                                                                                                    | Elem_contour6-1.econ                                                                                                    | 2020/4/30 15:27                                                                                                    | ECON 文件                                                                                                    | 890 KB                                                                                                    |                               |                                                                                                    |              |      |
| 3D 3140                                                                                                    | Elem_contour8-0.econ                                                                                                    | 2020/4/30 15:27                                                                                                    | ECON 文件                                                                                                    | 890 KB                                                                                                    |                               |                                                                                                    |              |      |
| 1028                                                                                                    | Elem_contour8-1.econ                                                                                                    | 2020/4/30 15:27                                                                                                    | Clou                                                                                                    | d image res                                                                                                    | ult file read in eleme        | nt mode                                                                                                    |              |      |
| TALKS                                                                                                    | Elem_contour10-0.econ                                                                                                    | 2020/4/30 15:27                                                                                                    | CON XIT                                                                                                    | 000 KB                                                                                                    |                               |                                                                                                    |              |      |
| ma Fr                                                                                                    | Elem_contour10-1.econ                                                                                                    | 2020/4/30 15:27                                                                                                    | ECON XIF                                                                                                    | 890 KB                                                                                                    |                               |                                                                                                    |              |      |
| 又档                                                                                                    | Elem_contour12-0.econ                                                                                                    | 2020/4/30 15:27                                                                                                    | ECON X17                                                                                                    | 890 KB                                                                                                    |                               |                                                                                                    |              |      |
| 下戦                                                                                                    | Elem_contour12-1.econ                                                                                                    | 2020/4/30 15:27                                                                                                    | ECON XIF                                                                                                    | 890 KB                                                                                                    |                               |                                                                                                    |              |      |
| 音乐                                                                                                    | Elem contour14-0.econ                                                                                                    | 2020/4/30 15:27                                                                                                    | ECON XIF                                                                                                    | 890 KB                                                                                                    |                               |                                                                                                    |              |      |
| 東国                                                                                                    | Elem_contour16-0.ercc                                                                                                    | 2020/4/30 15/27                                                                                                    | ECON XIF                                                                                                    | 800 KB                                                                                                    |                               |                                                                                                    |              |      |
| OS (C:)                                                                                                    | Elem contour16-1 erco                                                                                                    | 2020/4/30 15:27                                                                                                    | FCON VIP                                                                                                    | 890 KP                                                                                                    |                               |                                                                                                    |              |      |
| 新加卷 (D:)                                                                                                    | Elem contour 18-0.econ                                                                                                    | 2020/4/30 15:27                                                                                                    | ECON 文件                                                                                                    | 890 KB                                                                                                    |                               |                                                                                                    |              |      |
|                                                                                                    | Elem contour18-1 econ                                                                                                    | 2020/4/30 15:27                                                                                                    | ECON 文件                                                                                                    | 890 KB                                                                                                    |                               |                                                                                                    |              |      |
| 网络                                                                                                    | Elem contour20-0 econ                                                                                                    | 2020/4/30 15:27                                                                                                    | FCON 文件                                                                                                    | 890 KB                                                                                                    |                               |                                                                                                    |              |      |
|                                                                                                    | Y Elem contour20-1 econ                                                                                                    | 2020/4/30 15:27                                                                                                    | FCON 文件                                                                                                    | 890 KB                                                                                                    |                               |                                                                                                    |              |      |
|                                                                                                    | 1+42(U):                                                                                                    |                                                                                                    |                                                                                                    |                                                                                                    |                               | で<br>ECON Hie<br>打开(Q)                                                                                                    |              | 取    |
| ×<br>1 ( ] ↑ •                                                                                                    | ri+e.(LC)c<br>定現版 > 新加幣(D;) > MODEl > workg                                                                                                    | slace1 > data                                                                                                    |                                                                                                    |                                                                                                    | ~[Ø]                          | で                                                                                                    |              | 取    |
| × ↑<br>新建文件夹                                                                                                    | r+本(LCF<br>定現版 > 新加幣(Di) > MODEl > workg                                                                                                    | olace1 → data                                                                                                    |                                                                                                    |                                                                                                    | v [ð]                         | ECON file<br>打开(Q)<br>混家"data"                                                                                                    |              | R73  |
| × 个 <mark>。</mark> ) 1<br>新建文件共                                                                                                    | reをLUEP<br>記載 > 新加考 (D) > MODEl > workg<br>名称                                                                                                    | olace1 → data<br>修改日期                                                                                                    | 黄型                                                                                                    | 大小                                                                                                    | v   b                         | で                                                                                                    |              |      |
| ×<br>・<br>小<br>し<br>ま<br>ata                                                                                                    | SHE (135)<br>記思語 > 新加幣 (Dc) > MODEI > workg<br>名称<br>つ stress strain0-0.3denca                                                                                                    | blace1 → data<br>標設日期<br>2020/4/30 15:27                                                                                                    | 発型<br>3DEPCA 文件                                                                                                    | 大小 1547 K8                                                                                                    | v   ð                         | ECON Me<br>打开(Q)<br>混案"data"                                                                                                    |              | R(t) |
| × ↑ <mark>→ 1</mark><br>新建文件共<br>L # A ^ A<br>ata<br>xample                                                                                                    | SHEALTUR<br>定用版 > 新加増 (D:) > MODEl > workg<br>会院<br>C stress_strain0-0.3depca<br>」 stress_strain0-0.3depca                                                                                                    | blace1 → data<br>修改日期<br>2020/4/30 15:27<br>2020/4/30 15:27                                                                                                    | 英型<br>3DEPCA 文件<br>3DEPCA 文件                                                                                                    | 大小<br>1,547 KB<br>1.547 KB                                                                                                    | v [ð]                         | ▼<br>ECON Ne<br>打开(Q)<br>泡気"data"                                                                                                    |              | Ro.  |
| ×<br>・<br>小<br>●<br>・<br>1<br>新建文件共<br>L<br>ポ<br>へ<br>本<br>ata<br>xample<br>tODEI                                                                                                    | また(U)」<br>定規版 > 新辺巻 (D) > MODEl > workg<br>会社<br>Stress_strain0-0.3depca<br>Contest_strain0-0.3depca<br>Contest_strain0-0.3depca                                                                                                    | blace1 > data<br>博設日期<br>2020/4/30 15:27<br>2020/4/30 15:27                                                                                                    | 横型<br>3DEPCA 文件<br>3DEPCA 文件<br>3DEPCA 文件                                                                                                    | 大小<br>1,547 K8<br>1,547 K8<br>1,547 K8                                                                                                    | <[8]                          | ECON Nie<br>打开(Q)<br>復家"data"                                                                                                    |              |      |
| ×<br>↑ ↑ → 1<br>新建文件夹<br>L デ ↑ A<br>ata<br>kample<br>IODEI<br>建文件夹                                                                                                    | お本氏(1)15<br>定規語 > 新20巻 (D:) > MODEI > workg<br>変称<br>Stress_strain0-0.3depca<br>Stress_strain0-0.3depca<br>Stress_strain0-0.3depca<br>Stress_strain0-0.3depca                                                                                                    | blace1 → data<br>博設日期<br>2020/4/30 15:27<br>2020/4/30 15:27<br>2020/4/30 15:27                                                                                                    | <u>規型</u><br>3DEPCA 文件<br>3DEPCA 文件<br>3DEPCA 文件<br>3DEPCA 文件                                                                                                    | 大小<br>1.547 KB<br>1.547 KB<br>1.547 KB                                                                                                    | <                             | ECON Nie<br>打开(Q)<br>提案"data"                                                                                                    |              | Roj  |
| ×<br>・<br>个<br>・<br>・<br>・<br>・<br>・<br>・<br>・<br>・<br>・<br>・<br>・<br>・<br>・                                                                                                    | SHEALESE<br>定規語 > 新知知敏 (Dc) > MODEI > workg<br>会称<br>Stress_strain0-0.3depca<br>Stress_strain0-0.3depca<br>Stress_strain0-0.3depca<br>Stress_strain0-0.3depca<br>Stress_strain0-0.3depca                                                                                                    | blace1 > data<br>##2CE1X8<br>2020/4/30 15:27<br>2020/4/30 15:27<br>2020/4/30 15:27<br>2020/4/30 15:27                                                                                                    | <u>横型</u><br>3DEPCA 文件<br>3DEPCA 文件<br>3DEPCA 文件<br>3DEPCA 文件<br>3DEPCA 文件                                                                                                    | 大小<br>1,547 KB<br>1,547 KB<br>1,547 KB<br>1,547 KB<br>1,547 KB                                                                                                    | v   0                         | ELOUN Nie<br>打开(Q)<br>浅家*data*                                                                                                    |              | RC)  |
| ✓ ↑ → I<br>新建文件夫<br>ata<br>kample<br>IODEI<br>補文件夫<br>eDrive                                                                                                    | SHEALESE<br>総理版 > 新加密 (Dc) > MODEl > workg<br>Stress_strain0-0.3depca<br>Stress_strain0-0.3depca<br>Stress_strain0-0.3depca<br>Stress_strain0-0.3depca<br>Stress_strain0-0.3depca<br>Stress_strain0-0.3depca                                                                                                    | Jace1 → data<br>#2020/4/30 15:27<br>2020/4/30 15:27<br>2020/4/30 15:27<br>2020/4/30 15:27<br>2020/4/30 15:27<br>2020/4/30 15:27                                                                                                    | <u>検型</u><br>3DEPCA 文件<br>3DEPCA 文件<br>3DEPCA 文件<br>3DEPCA 文件<br>3DEPCA 文件                                                                                                    | 大小<br>1,547 KB<br>1,547 KB<br>1,547 KB<br>1,547 KB<br>1,547 KB<br>1,547 KB                                                                                                    | <ul> <li> δ </li> </ul>       | ELOUN Nee<br>打开の<br>提案*data*                                                                                                    |              | 823  |
| ✓ 个 → 1<br>新建文件夹<br>kample<br>loDDEl<br>建文件夹<br>eDrive<br>%因盘                                                                                                    | #本紙(Y)<br>定規版 > 新20巻(D) > MODEI > workg<br>S作称<br>Stress_strain0-0.3depca<br>Stress_strain0-0.3depca<br>Stress_strain0-0.3depca<br>Stress_strain0-0.3depca<br>Stress_strain0-0.3depca<br>Stress_strain0-0.3depca<br>Stress_strain0-0.3depca                                                                                                    | blace1 > data<br>##2CE188<br>2020/4/30 15:27<br>2020/4/30 15:27<br>2020/4/30 15:27<br>2020/4/30 15:27<br>2020/4/30 15:27<br>2020/4/30 15:27<br>2020/4/30 15:27                                                                                                    | 検型<br>30EPCA 文件<br>30EPCA 文件<br>30EPCA 文件<br>30EPCA 文件<br>30EPCA 文件<br>30EPCA 文件<br>30EPCA 文件                                                                                                    | 大小<br>1.547 K8<br>1.547 K8<br>1.547 K8<br>1.547 K8<br>1.547 K8<br>1.547 K8<br>1.547 K8                                                                                                    | v   ð                         | ELOUN Nee<br>打开の<br>提覧"data"                                                                                                    |              | 823  |
| ×<br>・<br>か<br>・<br>か<br>・<br>・<br>・<br>・<br>・<br>・<br>・<br>・<br>・<br>・<br>・<br>・<br>・                                                                                                    | また(U)<br>定現版 > 新20巻 (D:) > MODEI > workg<br>まtress_strain0-0.3depca<br>まtress_strain0-0.3depca<br>まtress_strain0-0.3depca<br>まtress_strain0-0.3depca<br>まtress_strain0-0.3depca<br>まtress_strain12-0.3depca<br>まtress_strain12-0.3depca                                                                                                    | alace1 > data<br>様次日期<br>2020/4/30 15:27<br>2020/4/30 15:27<br>2020/4/30 15:27<br>2020/4/30 15:27<br>2020/4/30 15:27<br>2020/4/30 15:27<br>2020/4/30 15:27<br>2020/4/30 15:27                                                                                                    |                                                                                                    | 大小<br>1.547 KB<br>1.547 KB<br>1.547 KB<br>1.547 KB<br>1.547 KB<br>1.547 KB<br>1.547 KB<br>1.547 KB                                                                                                    | v 0                           | ELOUN Nee<br>打开(Q)<br>提案*data*                                                                                                    |              | R02  |
| ◇ 个 → 1<br>新建文件央<br>L 水 へ<br>Mata<br>ata<br>ata<br>ata<br>ata<br>ata<br>ata<br>ata<br>ata<br>bibi                                                                                                    | (中本(以)) (日本)(以) (日本)(以) (日本)(以) (日本)(以) (日本)(以) (日本)(い) (日本)(い)                                                                                                    | blace1         > data                                                                                                    | 供型<br>3DEPCA 文件<br>3DEPCA 文件<br>3DEPCA 文件<br>3DEPCA 文件<br>3DEPCA 文件<br>3DEPCA 文件<br>3DEPCA 文件<br>3DEPCA 文件<br>3DEPCA 文件                                                                                                    | 大小<br>1,547 KB<br>1,547 KB<br>1,547 KB<br>1,547 KB<br>1,547 KB<br>1,547 KB<br>1,547 KB<br>1,547 KB<br>1,547 KB                                                                                                    | v [ð]                         | ₹LURY Ne<br>打开①<br>現實"data"                                                                                                    |              |      |
| ×<br>・<br>・<br>・<br>・<br>・<br>・<br>・<br>・<br>・<br>・<br>・<br>・<br>・                                                                                                    | #ELEE > 新20巻 (D) > MODEl > workg<br>またes_strain0-0.3depca<br>またes_strain2-0.3depca<br>またes_strain2-0.3depca<br>またes_strain2-0.3depca<br>またes_strain2-0.3depca<br>またes_strain2-0.3depca<br>またes_strain2-0.3depca<br>またes_strain2-0.3depca<br>またes_strain12-0.3depca<br>またes_strain12-0.3depca<br>またes_strain12-0.3depca                                                                                                    | blace1 > data<br>##2CE188<br>2020/4/30 15:27<br>2020/4/30 15:27<br>2020/4/30 15:27<br>2020/4/30 15:27<br>2020/4/30 15:27<br>2020/4/30 15:27<br>2020/4/30 15:27<br>2020/4/30 15:27<br>2020/4/30 15:27<br>2020/4/30 15:27                                                                                                    | <b>伸型</b><br>30EPCA 文件<br>30EPCA 文件<br>30EPCA 文件<br>30EPCA 文件<br>30EPCA 文件<br>30EPCA 文件<br>30EPCA 文件<br>30EPCA 文件<br>30EPCA 文件<br>30EPCA 文件                                                                                                    | 大小<br>1.547 KB<br>1.547 KB<br>1.547 KB<br>1.547 KB<br>1.547 KB<br>1.547 KB<br>1.547 KB<br>1.547 KB<br>1.547 KB<br>1.547 KB                                                                                                    | v [ð]                         | ◆<br>ELUM Ne<br>打开(Q)<br>東京"data"                                                                                                    | <b>∷</b> • □ |      |
| ×<br>↑<br>・<br>・<br>・<br>・<br>・<br>・<br>・<br>・<br>・<br>・<br>・<br>・<br>・                                                                                                    | REAL > 新20巻 (Dc) > MODEI > workg<br>定思紙 > 新20巻 (Dc) > MODEI > workg<br>stress_strain0-0.3depca<br>stress_strain2-0.3depca<br>stress_strain6-0.3depca<br>stress_strain6-0.3depca<br>stress_strain14-0.3depca<br>stress_strain14-0.3depca<br>stress_strain14-0.3depca<br>stress_strain14-0.3depca<br>stress_strain16-0.3depca<br>stress_strain16-0.3depca                                                                                                    | blace1 → data<br>#22020/4/30 15:27 2020/4/30 15:27 2020/4/30 2020/4/30 202                                                                                                    | 使型<br>3DEPCA 文件<br>3DEPCA 文件<br>3DEPCA 文件<br>3DEPCA 文件<br>3DEPCA 文件<br>3DEPCA 文件<br>3DEPCA 文件<br>3DEPCA 文件<br>3DEPCA 文件<br>3DEPCA 文件<br>3DEPCA 文件<br>3DEPCA 文件<br>3DEPCA 文件<br>3DEPCA 文件<br>3DEPCA 文件                                                                                                    | 大小<br>1,547 K8<br>1,547 K8<br>1,547 K8<br>1,547 K8<br>1,547 K8<br>1,547 K8<br>1,547 K8<br>1,547 K8<br>1,547 K8<br>1,547 K8<br>1,547 K8<br>1,547 K8                                                                                                    | v 0<br>sult file read in node | v EUN Ne<br>可开①<br>梁家 data*                                                                                                    |              |      |
| ✓ ↑ → 1<br>新聞文件夫<br>Lata<br>kample<br>KODEI<br>間文件夫<br>eDrive<br>SS開盘<br>BB<br>D 対象<br>D 対象<br>法<br>法                                                                                                    | ##AUXE<br>定規版 → 新治D砦 (Dc) → MODEI → workg<br>まtress_strain0-0.3depca<br>stress_strain0-0.3depca<br>stress_strain0-0.3depca<br>stress_strain0-0.3depca<br>stress_strain10-0.3depca<br>stress_strain10-0.3depca<br>stress_strain10-0.3depca<br>stress_strain16-0.3depca<br>stress_strain16-0.3depca<br>stress_strain16-0.3depca<br>stress_strain16-0.3depca                                                                                                    | blace1 > data<br>///////////////////////////////////                                                                                                    | 横型<br>3DEPCA 文件<br>3DEPCA 文件<br>3DEPCA 文件<br>3DEPCA 文件<br>3DEPCA 文件<br>3DEPCA 文件<br>3DEPCA 文件<br>3DEPCA 文件<br>3DEPCA 文件<br>3DEPCA 文件<br>3DEPCA 文件                                                                                                    | 大小<br>1,547 KB<br>1,547 KB<br>1,547 KB<br>1,547 KB<br>1,547 KB<br>1,547 KB<br>1,547 KB<br>1,547 KB<br>1,547 KB<br>1,547 KB<br>1,547 KB<br>1,547 KB                                                                                                    | v Ø<br>sult file read in node | <ul> <li>EUN Nee</li> <li>IT开〇</li> <li>東京'data*</li> <li>mode</li> </ul>                                                                                                    |              |      |
| ×<br>・<br>・<br>・<br>・<br>・<br>・<br>・<br>・<br>・<br>・<br>・<br>・<br>・                                                                                                    | <pre>States &gt; \$100 Bit (D) &gt; MODEl &gt; workg Stress_train-0.3depca stress_train-0.3depca stress_train-0.3depca stress_train-0.3depca stress_train-0.3depca stress_train-0.3depca stress_train-0.3depca stress_train12.0.3depca stress_train12.0.3depca stress_train12.0.3depca stress_train12.0.3depca stress_train12.0.3depca stress_train12.0.3depca stress_train12.0.3depca stress_train12.0.3depca stress_train12.0.3depca stress_train12.0.3depca stress_train12.0.3depca stress_train12.0.3depca</pre>                                                                                                    | blace1 > data<br>##2CE199<br>2020/4/30 15:27<br>2020/4/30 15:27<br>2020/4/30 15:27<br>2020/4/30 15:27<br>2020/4/30 15:27<br>2020/4/30 15:27<br>2020/4/30 15:27<br>2020/4/30 15:27<br>2020/4/30 15:27<br>2020/4/30 15:27<br>2020/4/30 15:27                                                                                                    | #加<br>30EPCA 文件<br>30EPCA 文件<br>30EPCA 文件<br>30EPCA 文件<br>30EPCA 文件<br>30EPCA 文件<br>30EPCA 文件<br>30EPCA 文件<br>30EPCA 文件<br>30EPCA 文件<br>30EPCA 文件<br>30EPCA 文件<br>30EPCA 文件<br>30EPCA 文件<br>30EPCA 文件<br>30EPCA 文件<br>30EPCA 文件<br>30EPCA 文件                                                                                                    | 大小<br>1,547 KB<br>1,547 KB<br>1,547 KB<br>1,547 KB<br>1,547 KB<br>1,547 KB<br>1,547 KB<br>1,547 KB<br>1,547 KB<br>1,547 KB<br>1,547 KB                                                                                                    | v Ø                           | <ul> <li>EUN Ne<br/>打用の</li> <li>現業 data*</li> <li>         ・</li> <li>         ・</li></ul> |              |      |
| ×<br>・<br>・<br>・<br>・<br>・<br>・<br>・<br>・<br>・<br>・<br>・<br>・<br>・                                                                                                    | ##AUXE<br>定規版 > 新20巻 (D:) > MODEI > workg<br>S称 Stress_strain0-0.3depca<br>stress_strain0-0.3depca<br>stress_strain0-0.3depca<br>stress_strain0-0.3depca<br>stress_strain0-0.3depca<br>stress_strain0-0.3depca<br>stress_strain12-0.3depca<br>stress_strain12-0.3depca<br>stress_strain12-0.3depca<br>stress_strain12-0.3depca<br>stress_strain12-0.3depca<br>stress_strain12-0.3depca<br>stress_strain12-0.3depca<br>stress_strain20-0.3depca                                                                                                    | blace1         > data           博設日期         2020/4/30 15:27           2020/4/30 15:27         2020/4/30 15:27           2020/4/30 15:27         2020/4/30 15:27           2020/4/30 15:27         2020/4/30 15:27           2020/4/30 15:27         2020/4/30 15:27           2020/4/30 15:27         2020/4/30 15:27           2020/4/30 15:27         2020/4/30 15:27           2020/4/30 15:27         2020/4/30 15:27           2020/4/30 15:27         2020/4/30 15:27           2020/4/30 15:27         2020/4/30 15:27           2020/4/30 15:27         2020/4/30 15:27           2020/4/30 15:27         2020/4/30 15:27           2020/4/30 15:27         2020/4/30 15:27           2020/4/30 15:27         2020/4/30 15:27                                                                                                    | 地型<br>3DEPCA 文件<br>3DEPCA 文件<br>3DEPCA 文件<br>3DEPCA 文件<br>3DEPCA 文件<br>3DEPCA 文件<br>3DEPCA 文件<br>3DEPCA 文件<br>3DEPCA 文件<br>3DEPCA 文件<br>3DEPCA 文件<br>3DEPCA 文件                                                                                                    | 大小<br>1.547 KB<br>1.547 KB<br>1.547 KB<br>1.547 KB<br>1.547 KB<br>1.547 KB<br>1.547 KB<br>1.547 KB<br>1.547 KB<br>1.547 KB<br>1.547 KB<br>1.547 KB<br>1.547 KB<br>1.547 KB<br>1.547 KB<br>1.547 KB<br>1.547 KB                                                                                                    | v Ø                           | <ul> <li>EUN Ne</li> <li>印开の</li> <li>現家 data*</li> <li>空 mode</li> </ul>                                                                                                    |              |      |
| ×<br>↑<br>↑<br>→<br>1<br>新建文件夫<br>4<br>ata<br>aample<br>1000Ei<br>建文件夫<br>eDrive<br>ISR曲<br>B語<br>D.対象<br>設備<br>以代<br>大<br>・<br>メ<br>ヘ<br>・<br>メ<br>・<br>、<br>メ<br>へ<br>・<br>、<br>メ<br>・<br>、<br>メ<br>・<br>、<br>、<br>、<br>、<br>、<br>、<br>、<br>、<br>、<br>、<br>、<br>、<br>、 | またまま、またiniteのは、<br>またまま、またiniteのである。<br>またまま、またまでは、<br>またまま、またまでは、<br>またまままでは、<br>またままでは、<br>またまままでは、<br>またままでは、<br>またままでは、<br>またままでは、<br>またままでは、<br>またまままでは、<br>またままでは、<br>またままでは、<br>またままでは、<br>またままでは、<br>またままでは、<br>またままでは、<br>またままでは、<br>またままでは、<br>またままでは、<br>またままでは、<br>またままでは、<br>またままでは、<br>またままでは、<br>またままです。<br>またままでは、<br>またままです。<br>またままです。<br>またまままです。<br>またままです。<br>またまままです。<br>またまままです。<br>またまままです。<br>またままです。<br>またまままです。<br>またまままです。<br>またまままです。<br>またまままです。<br>またまままです。<br>またまままままままです。<br>またまままままままです。<br>またままままままです。<br>またままままままままままままままままままままままままままままままままままま                                                                                                    | alace1 → data<br>増設日期<br>2020/4/30 15:27<br>2020/4/30 15:27<br>2020/4/30 15:27<br>2020/4/30 15:27<br>2020/4/30 15:27<br>2020/4/30 15:27<br>2020/4/30 15:27<br>2020/4/30 15:27<br>2020/4/30 15:27<br>2020/4/30 15:27<br>2020/4/30 15:27<br>2020/4/30 15:27<br>2020/4/30 15:27<br>2020/4/30 15:27<br>2020/4/30 15:27                                                                                                    |                                                                                                    | 大小<br>1,547 KB<br>1,547 KB<br>1 | v 0                           | v EUN Ne<br>打开①<br>東京'data"                                                                                                    |              |      |
| ×<br>・<br>・<br>・<br>・<br>・<br>・<br>・<br>・<br>・<br>・<br>・<br>・<br>・                                                                                                    | <pre>States + \$100 (D) &gt; MODEl &gt; workg States train-0.3depca stress_strain-0.3depca stress_strain-0.3depca</pre>                                                                                                    | blace1 > data<br>##2CE1981<br>2020/4/30 15:27<br>2020/4/30 15:27                                                                                                    | #加<br>30EPCA 文件<br>30EPCA 文件<br>30EPCA 文件<br>30EPCA 文件<br>30EPCA 文件<br>30EPCA 文件<br>30EPCA 文件<br>30EPCA 文件<br>30EPCA 文件<br>30EPCA 文件<br>30EPCA 文件<br>30EPCA 文件<br>30EPCA 文件<br>30EPCA 文件<br>30EPCA 文件<br>30EPCA 文件<br>30EPCA 文件<br>30EPCA 文件<br>30EPCA 文件<br>30EPCA 文件<br>30EPCA 文件<br>30EPCA 文件<br>30EPCA 文件                                                                                                    | 大小<br>1,547 KB<br>1,547 KB<br>1,547 KB<br>1,547 KB<br>1,547 KB<br>1,547 KB<br>1,547 KB<br>1,547 KB<br>1,547 KB<br>1,547 KB<br>1,547 KB<br>1,547 KB<br>1,547 KB<br>1,547 KB<br>1,547 KB<br>1,547 KB<br>1,547 KB<br>1,547 KB<br>1,547 KB                                                                                                    | v≬ø<br>sult file read in node | <ul> <li>EUN Ne</li> <li>打开()</li> <li>東京 'data'</li> <li>東京 'data'</li> <li>mode</li> </ul>                                                                                                    |              |      |
| ×<br>・<br>・<br>・<br>・<br>・<br>・<br>・<br>・<br>・<br>・<br>・<br>・<br>・                                                                                                    | 第10年に以来 第10日年、日本の学校(D) > MODEI > workg またきま、またain0-0.3depca またきま、またain0-0.3depca またきま、またain0-0.3depca またきま、またain0-0.3depca またきま、またain0-0.3depca またきま、またain0-0.3depca またきま、またain0-0.3depca またきま、またain0-0.3depca またきま、またain0-0.3depca またきま、またain0-0.3depca またきま、またain0-0.3depca またきま、またain0-0.3depca またきま、またain0-0.3depca またきま、またain0-0.3depca またきまたain0-0.3depca またきままたain0-0.3depca またきままたain0-0.3depca またきままたain0-0.3depca またきままtain0-0.3depca またきままたain0-0.3depca またきままtain0-0.3depca またきままtain0-0.3depca またきまままtain0-0.3depca またきまままtain0-0.3depca またきまままtain0-0.3depca またきまままtain0-0.3depca またきままままtain0-0.3depca またきままままtain0-0.3depca またきままままtain0-0.3depca またきままままままtain0-0.3depca またきまままままままtain0-0.3depca またきままままままままままままままままままままままままままままままままままま                                                                                                    | blace1         > data           #22020/4/30         15:27           2020/4/30         15:27           2020/4/30         15:27           2020/4/30         15:27           2020/4/30         15:27           2020/4/30         15:27           2020/4/30         15:27           2020/4/30         15:27           2020/4/30         15:27           2020/4/30         15:27           2020/4/30         15:27           2020/4/30         15:27           2020/4/30         15:27           2020/4/30         15:27           2020/4/30         15:27           2020/4/30         15:27           2020/4/30         15:27           2020/4/30         15:27           2020/4/30         15:27           2020/4/30         15:27           2020/4/30         15:27           2020/4/30         15:27           2020/4/30         15:27           2020/4/30         15:27           2020/4/30         15:27           2020/4/30         15:27           2020/4/30         15:27           2020/4/30         15:27           2020/4/30                                                                                                    | (地型)<br>30EPCA 文件<br>30EPCA 文件<br>30EPCA 文件<br>30EPCA 文件<br>30EPCA 文件<br>30EPCA 文件<br>30EPCA 文件<br>30EPCA 文件<br>30EPCA 文件<br>30EPCA 文件<br>30EPCA 文件<br>30EPCA 文件<br>30EPCA 文件<br>30EPCA 文件                                                                                                    | 大小<br>1.547 KB<br>1.547 KB<br>1 | v Ø                           | <ul> <li>EUN No</li> <li>印元の</li> <li>東京 'data'</li> <li>朝田 (data')</li> <li>朝田 (data')</li> </ul>                                                                                                    |              |      |
| ×<br>・<br>个<br>・<br>・<br>・<br>・<br>・<br>・<br>・<br>・<br>・<br>・<br>・<br>・<br>・                                                                                                    | <pre>SHEADER &gt; #500# (Dc) &gt; MODEI &gt; workq SEP Stress_strain0-0.3depca stress_strain0-0.3depca stress_strain12-0.3depca stress_strain12-0.3depca stress_strain12-0.3depca stress_strain12-0.3depca stress_strain12-0.3depca stress_strain12-0.3depca stress_strain12-0.3depca stress_strain12-0.3depca stress_strain12-0.3depca stress_strain12-0.3depca stress_strain22-0.3depca stress_strain22-0.3depca</pre>                                                                                                    | blace1         > data           #2CDRI         2020/4/30         15:27           2020/4/30         15:27         2020/4/30         15:27           2020/4/30         15:27         2020/4/30         15:27           2020/4/30         15:27         2020/4/30         15:27           2020/4/30         15:27         2020/4/30         15:27           2020/4/30         15:27         2020/4/30         15:27           2020/4/30         15:27         2020/4/30         15:27           2020/4/30         15:27         2020/4/30         15:27           2020/4/30         15:27         2020/4/30         15:27           2020/4/30         15:27         2020/4/30         15:27           2020/4/30         15:27         2020/4/30         15:27           2020/4/30         15:27         2020/4/30         15:27           2020/4/30         15:27         2020/4/30         15:27           2020/4/30         15:27         2020/4/30         15:27           2020/4/30         15:27         2020/4/30         15:27           2020/4/30         15:27         2020/4/30         15:27           2020/4/30         15:27         2020/4/30                                                                                                    |                                                                                                    | 大小<br>1.547 KB<br>1.547 KB<br>1 | v 0                           | v EUN Ne<br>打开①<br>滚家'data"                                                                                                    |              |      |
| ×<br>・<br>・<br>・<br>・<br>・<br>・<br>・<br>・<br>・<br>・<br>・<br>・<br>・                                                                                                    | SPELINE SPELINE SPE                                                                                                    | blace1 > data<br>##2CE198<br>2020/4/30 15:27<br>2020/4/30 15:27<br>20 | #加盟     30EPCA 文件     30EPCA 文件     30EPCA 文     30EPCA 文     30EPCA 文     30EPCA 文     30EPCA 文     30EPCA 文     30EPCA 文     30EPCA 文     30EPCA 文     30EPCA 文     30EPCA 文     30EPCA 文     30EPCA 文     30EPCA 文     30EPCA 文     30EPCA 文     30EPCA 文     30EPCA 文     30EPCA Y     30EPCA Y     30EPCA Y     30EPCA Y     30EPCA Y     30EPCA Y     30EPCA Y     30EPCA Y     30EPCA Y     30EPCA Y     30EPCA Y     30EPCA Y     30EPCA Y     30EPCA Y     30EPCA Y     30EPCA Y     30EPCA Y     30EPCA Y     30EPCA Y     30EPCA Y     30EPCA Y     30EPCA Y | 大小<br>1,547 KB<br>1,547 KB<br>1 | vø                            | v EUN He for THO                                                                                                    |              |      |
| ×                                                                                                    | ##AUXE<br>定規版 > 新20巻(D) > MODEI > workg<br>S作版<br>Stress_strain2-0.3depca<br>stress_strain2-0.3depca<br>stress_strain3-0.3depca<br>stress_strain3-0.3depca<br>stress_strain3-0.3depca                                                                                                    | blace1 > data                                                                                                    | #型     3DEPCA 文件     3DEPCA 文件     3DEPCA 文     4     3DEPCA 文     4     4     4     4     4     4     4     4     4     4     4     4     4     4     4     4     4      4     4     4     4     4     4      4     4                                                                                                    | 大小<br>1.547 K8<br>1.547 K8<br>1 | ঁ<br>sult file read in node   | <ul> <li>EUN Ne</li> <li>印元の</li> <li>東京 'data'</li> <li>朝田 (data')</li> <li>朝田 (data')</li> </ul>                                                                                                    |              |      |
| × 个 → 1<br>新聞文件共<br>計畫<br>(1)<br>前<br>(1)<br>前<br>(1)<br>(1)<br>(1)<br>(1)<br>(1)<br>(1)<br>(1)<br>(1)<br>(1)<br>(1)                                                                                                    | 244.005<br>248.005<br>248 | place1         > data           #2CDM         2020/4/30         15:27           2020/4/30         15:27         2020/4/30         15:27           2020/4/30         15:27         2020/4/30         15:27           2020/4/30         15:27         2020/4/30         15:27           2020/4/30         15:27         2020/4/30         15:27           2020/4/30         15:27         2020/4/30         15:27           2020/4/30         15:27         2020/4/30         15:27           2020/4/30         15:27         2020/4/30         15:27           2020/4/30         15:27         2020/4/30         15:27           2020/4/30         15:27         2020/4/30         15:27           2020/4/30         15:27         2020/4/30         15:27           2020/4/30         15:27         2020/4/30         15:27           2020/4/30         15:27         2020/4/30         15:27           2020/4/30         15:27         2020/4/30         15:27           2020/4/30         15:27         2020/4/30         15:27           2020/4/30         15:27         2020/4/30         15:27           2020/4/30         15:27         2020/4/30         1                                                                                                    | 使型     3DEPCA 文件     3DEPCA 文件     3DEPCA 文     4                                                                                                    | 大小<br>1,547 KB<br>1,547 KB<br>1 | v Ø                           | v EUN Ne<br>可开①<br>速家 data*<br>e mode                                                                                                    |              | 100  |

Figure 16 Output results in "data" folder

## 4.3.4 Calculation

Click *Solution module-> calculation* to start calculation (Figure 17).

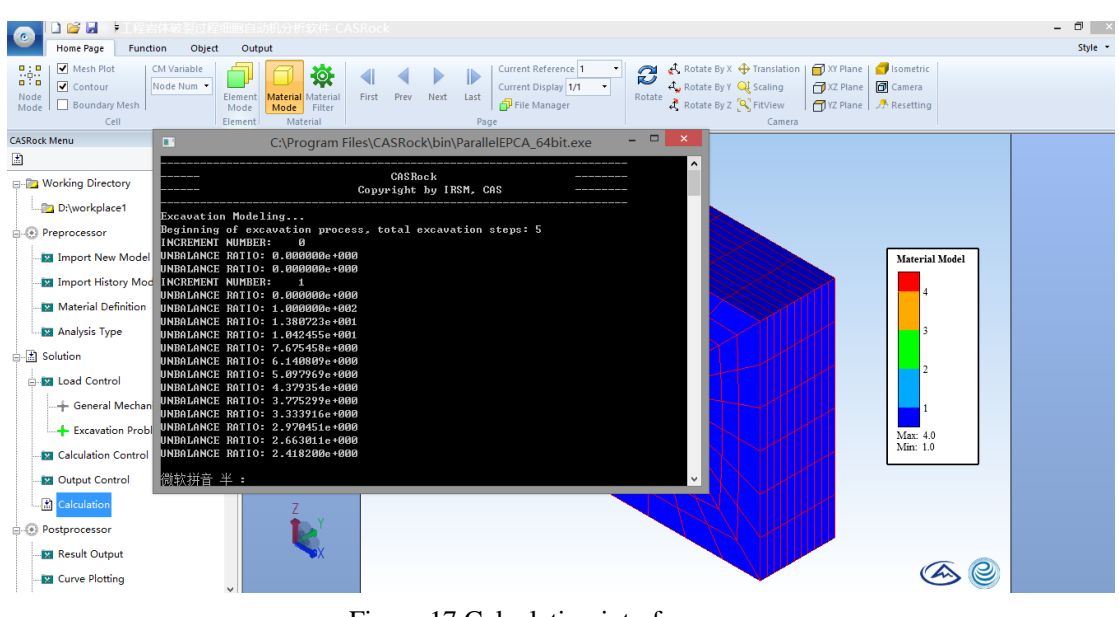

Figure 17 Calculation interface

## 4.4 Post-processing

#### 4.4.1 Reading results

Node display mode: Click *Postprocessing module-> result output* to read the file with "stress strain" as the prefix and ".3depca" as the suffix in "data" folder. One single file (Figure 18) or several files (Figure 19) can be selected.

|                            | ▶ 工程岩体破裂过程细胞自承       |                                     |                                            |                        |                                                       |                                            |                                  | - 🗉 🛛     |
|----------------------------|----------------------|-------------------------------------|--------------------------------------------|------------------------|-------------------------------------------------------|--------------------------------------------|----------------------------------|-----------|
| Home Page                  | Function Object Outp | out                                 |                                            |                        |                                                       |                                            |                                  | Style 👻 🔞 |
| Node<br>Mode               | ot CM Variable       |                                     | Current Reference 1<br>Current Display 1/1 | · Potete               | 🕻 Rotate By X 🕂 Transl<br>📞 Rotate By Y 🔍 Scalin<br>🗙 | ation XY Plane<br>g XZ Plane<br>T XZ Plane | ── Isometric ICamera A Resetting |           |
| CASPock Manu               |                      | ☆台电脑 > Data (D:) > workplace > data | × ¢                                        | 搜索"data"               | م                                                     |                                            |                                  |           |
|                            | 组织 ▼ 新建文件夹           |                                     |                                            |                        | ≋ • 🔟 🔞                                               |                                            |                                  |           |
| 📮 🛅 Working Direc          | ton 🖫 最近访问的位置 ^      | 名称                                  | 修改日期                                       | 举型                     | 大小 ^                                                  |                                            |                                  |           |
| 🛄 D:\workpla               | ce 💿 Autodesk 360    | stress_strain0-0.3depca             | 2020/4/30 18:59                            | 3DEPCA 文件              | 1,131 KB                                              |                                            |                                  |           |
| - 💮 Preprocessor           |                      | stress_strain0-1.3depca             | 2020/4/30 18:59                            | 3DEPCA 文件              | 1,131 KB                                              |                                            |                                  |           |
| 📴 Import Nev               |                      | stress_strain1-0.3depca             | 2020/4/30 18:59                            | 3DEPCA 文件              | 1,129 KB                                              |                                            | Material Model                   |           |
| - Import Hist              | tory 💶 法会由脑          | stress_strain1-1.3depca             | 2020/4/30 18:59                            |                        | 1,135 KB                                              |                                            |                                  |           |
|                            | C Autodesk 360       | stress_strain1-3.3depca             | 2020/4/30 18:59                            | 3DEPCA 文件<br>3DEPCA 文件 | 1,134 KB                                              |                                            | 4                                |           |
|                            | Peskton              | stress strain1-4.3depca             | 2020/4/30 18:59                            | 3DEPCA 文件              | 1,134 KB                                              |                                            |                                  |           |
| - 🔤 Analysis Ty            | pe a state           | stress_strain1-5.3depca             | 2020/4/30 18:59                            | 3DEPCA 文件              | 1,134 KB                                              |                                            | 3                                |           |
| Solution                   |                      | stress_strain1-6.3depca             | 2020/4/30 18:59                            | 3DEPCA 文件              | 1,134 KB                                              |                                            |                                  |           |
|                            |                      | stress_strain1-7.3depca             | 2020/4/30 18:59                            | 3DEPCA 文件              | 1,134 KB                                              |                                            | 2                                |           |
| Elad Contr                 |                      | stress_strain1-8.3depca             | 2020/4/30 18:59                            | 3DEPCA 文件              | 1,134 KB                                              |                                            |                                  |           |
| -+ General                 | Me Ne                | stress_strain1-9.3depca             | 2020/4/30 18:59                            | 3DEPCA 文件              | 1,134 KB                                              |                                            | 1                                |           |
| Excavati                   | ion ion ion          | stress_strain1-10.3depca            | 2020/4/30 18:59                            | 3DEPCA 文件              | 1,134 KB                                              |                                            | Mar: 40                          |           |
| Coloulation                | O3 (c.)              | stress_strain1-11.3depca            | 2020/4/30 18:59                            | 3DEPCA 文件              | 1,134 KB                                              |                                            | Min: 1.0                         |           |
| Calculation                | Co julia (D:)        | stress_strain1-12.3depca            | 2020/4/30 18:59                            | 3DEPCA 文件              | 1,134 KB                                              |                                            |                                  |           |
| 🔛 Output Cor               | ntro                 | stress_strain1-13.3depca            | 2020/4/30 18:59                            | 3DEPCA 文件              | 1,134 KB                                              |                                            |                                  |           |
| Calculation                | Na V                 | stress_strain1-14.5depca            | 2020/4/30 19:00                            | SDEPCA X1+             | 1,134 ND ¥                                            |                                            |                                  |           |
| Postprocessor              | 文件                   | 名(N): stress_strain1-5.3depca       |                                            | CASRock Fil            | le (*.3dEPCA) v                                       | HIII                                       |                                  |           |
| <mark>.</mark> Result Outp | put                  |                                     |                                            | 打开(0)                  | 取消                                                    |                                            |                                  |           |
| 🔀 Curve Plotti             | ing v                |                                     |                                            |                        | -                                                     |                                            |                                  |           |

Figure 18 Read a single file

| Mesh Plot<br>Contour<br>Boundary Me | CM Variable<br>Node Num               | Dut                                         | Current Reference<br>Current Display 1/1 | · Botata      | 🛃 Rotate By X 🕂 Tra<br>4 Rotate By Y 🔍 Sca | nslation   🗇 XY Plane<br>aling   🗇 XZ Plane<br>🗙   🎒 YZ Plane | isometric<br>Camera<br>Resetting | 51 |
|-------------------------------------|---------------------------------------|---------------------------------------------|------------------------------------------|---------------|--------------------------------------------|---------------------------------------------------------------|----------------------------------|----|
| Cell<br>ck Menu                     | € → - ↑ 📕 > 1                         | 这台电脑 → Data (D:) → workplace → data         |                                          | じ 搜索"data"    | م                                          | ra                                                            | 1                                | 1  |
|                                     | 组织 ▼ 新建文件夹                            |                                             |                                          |               | III - 🔟 🚳                                  |                                                               |                                  |    |
| Working Director                    | ····································· |                                             | Adda Dir CD MR                           | 344-7711      | +4                                         | ^                                                             |                                  |    |
| D:\workplace                        | Autodesk 360                          | 白砂                                          | TPIXLIAN                                 | 96.75         | ×.                                         |                                                               |                                  |    |
|                                     | Autodesk 500                          | stress_strain0-0.3depca                     | 2020/4/30 18:59                          | 3DEPCA 文件     | 1,131 KB                                   |                                                               |                                  |    |
| Preprocessor                        | <b>.</b>                              | stress_strain0-1.3depca                     | 2020/4/30 18:59                          | 3DEPCA 文件     | 1,131 KB                                   |                                                               |                                  |    |
| Mark Import New M                   | 2 📢 (M.1838)                          | stress_strain1-0.3depca                     | 2020/4/30 18:59                          | 3DEPCA 文件     | 1,129 KB                                   |                                                               | Material Model                   | 1  |
|                                     |                                       | stress_strain1-1.3depca                     | 2020/4/30 18:59                          | 3DEPCA 文件     | 1,135 KB                                   |                                                               |                                  |    |
| Import History                      | ⊿ 1 № 这台电脑                            | stress_strain1-2.3depca                     | 2020/4/30 18:59                          | 3DEPCA 文件     | 1,134 KB                                   |                                                               | 4                                | 1  |
| 🔀 Material Defini                   | 🛛 😒 Autodesk 360                      | stress_strain1-3.3depca                     | 2020/4/30 18:59                          | 3DEPCA 文件     | 1,134 KB                                   |                                                               |                                  |    |
| Analysis Type                       | 🛛 🎽 Desktop                           | stress_strain1-4.3depca                     | 2020/4/30 18:59                          | 3DEPCA 文件     | 1,134 KB                                   |                                                               | 3                                |    |
|                                     | > 📔 视频                                | stress_strain1-5.3depca                     | 2020/4/30 18:59                          | 3DEPCA 文件     | 1,134 KB                                   |                                                               |                                  |    |
| Solution                            | > 📔 图片                                | stress_strain1-b.3depca                     | 2020/4/30 18:59                          | 3DEPCA X17    | 1,134 KB                                   |                                                               |                                  |    |
| 🔀 Load Control                      | > 📗 文档                                | stress_strain1-7.3depca                     | 2020/4/30 18:59                          | 3DEPCA 文件     | 1,134 KB                                   |                                                               | 2 -                              |    |
|                                     | > 🚺 下载                                | stress_strain1-8.3depca                     | 2020/4/30 18:59                          | 3DEPCA 文件     | 1,134 KB                                   |                                                               |                                  |    |
| - General We                        | > 🚺 音乐                                | stress_strain1-9.5depca                     | 2020/4/30 18:59                          | 3DEPCA X1+    | 1,134 ND                                   |                                                               | 1                                |    |
| Excavation                          | 5 🏭 OS (C:)                           | stress_strain1-10.3depca                    | 2020/4/30 18:59                          | 2DEPCA XIH    | 1,134 KB                                   |                                                               | Max: 4.0                         |    |
| Calculation Co                      | Data (D:)                             | stress_strain1-12.3depca                    | 2020/4/30 18:59                          | 3DEPCA 文件     | 1,134 KP                                   |                                                               | Min: 1.0                         |    |
|                                     | ,                                     | stress_strain1-13.3depca                    | 2020/4/30 18:59                          | 3DEPCA 文件     | 1 134 KB                                   |                                                               |                                  |    |
| Output Contro                       |                                       | stress strain1-14.3depca                    | 2020/4/30 19:00                          | 3DEPCA 文件     | 1 134 KB                                   | ~                                                             |                                  |    |
| Calculation                         |                                       |                                             | /00 10000                                |               | .,                                         |                                                               |                                  |    |
| Postprocessor                       | 文件                                    | 名(N): "stress_strain1-13.3depca" "stress_st | rain0-1.3depca" "stress                  | s v CASRock F | ile (*.3dEPCA) v                           |                                                               |                                  |    |
|                                     |                                       |                                             |                                          | 打开(0)         | RONA                                       |                                                               |                                  |    |

Figure 19 Read several files at the same time

Element display mode: Click *Postprocessing module-> results output* to read the file with "Elem\_contour" as the prefix and ".econ" as the suffix in"data"folder (Figure 20). One single file or several files can also be selected.

|                                                                    |              |                                                   |                                            |                    |                                                       |                                                                               | - 8 ×     |
|--------------------------------------------------------------------|--------------|---------------------------------------------------|--------------------------------------------|--------------------|-------------------------------------------------------|-------------------------------------------------------------------------------|-----------|
| Home Page F<br>Mesh Plot<br>Contour<br>Node<br>Boundary Me<br>Cell | CM Variable  | ut<br>Atatalal Matalal Elect Ray Black Lack<br>打开 | Current Reference 1<br>Current Display 1/1 | · Potata           | 🛃 Rotate By X 🕂 Transi<br>4 Rotate By Y 🔍 Scalin<br>🗙 | slation<br>ing<br>→ XZ Plane<br>→ XZ Plane<br>→ XZ Plane<br>→ Resetting<br>ra | Style 👻 🌘 |
| CASRock Menu                                                       | 🔄 🌛 🔹 🕆 🌗 🗟  | 这台电脑 → Data(D:) → workplace → data                | × (                                        | 也<br>搜索"data"      | Q                                                     |                                                                               |           |
| <b>H</b>                                                           | 组织 ▼ 新建文件夹   |                                                   |                                            |                    | III 🕶 🔟 🔞                                             |                                                                               |           |
| 🖃 🛅 Working Director                                               | 3 最近访问的位置 ^  | 名称                                                | 修改日期                                       | 类型                 | 大小                                                    |                                                                               |           |
| D:\workplace                                                       | Autodesk 360 | Elem_contour0-0.econ                              | 2020/4/30 18:59                            | ECON 文件            | 760 KB                                                |                                                                               |           |
| Import New M                                                       | 🜏 家庭组        | Elem_contour1-0.econ                              | 2020/4/30 19:00                            | ECON 文件<br>ECON 文件 | 736 KB<br>748 KB                                      | Naterial Model                                                                |           |
| - Import History                                                   | 🖳 这台电脑       | Elem_contour3-0.econ Elem_contour4-0.econ         | 2020/4/30 19:01<br>2020/4/30 19:01         | ECON 文件<br>ECON 文件 | 739 KB<br>731 KB                                      |                                                                               |           |
| 🔀 Material Defini                                                  | Autodesk 360 | Elem_contour5-0.econ                              | 2020/4/30 19:02                            | ECON 文件            | 715 KB                                                |                                                                               |           |
| 🔤 Analysis Type                                                    | in 他频        |                                                   |                                            |                    |                                                       | 3                                                                             |           |
| ⊜ i Solution                                                       | ≧ 図片         |                                                   |                                            |                    |                                                       | 2                                                                             |           |
| General Me                                                         | 大戦           |                                                   |                                            |                    |                                                       |                                                                               |           |
|                                                                    | → 一部 (0) 20  |                                                   |                                            |                    |                                                       | Max: 4.0                                                                      |           |
|                                                                    | Data (D:)    |                                                   |                                            |                    |                                                       | Min: 1.0                                                                      |           |
| 🔀 Output Contro                                                    | ▲ 网络         |                                                   |                                            |                    |                                                       |                                                                               |           |
| Calculation                                                        | 文件           | 名(N): Elem_contour2-0.econ                        |                                            | V ECON File        | (*.econ) 🗸                                            |                                                                               |           |
| Postprocessor     Result Output                                    |              |                                                   |                                            | 打开(Q)              | 取消                                                    |                                                                               |           |
| Curve Plotting                                                     |              |                                                   |                                            |                    |                                                       |                                                                               |           |

Figure 20 Open the element display mode file

Options for results output:

1) Replace data set and reset setting: replace the current interface view and reset current settings.

2)Replace data set and retain setting: replace the current interface view, and keep current settings.

3) Add to current data set: add a new data file to the data set. Each data file can

display in front after selecting it in the page property menu bar.

## 4.4.2 Curve Plotting

Click *Postprocessing module-> curve plotting* and read Disp\_Load.txt file to plot the curve (Figure 21).

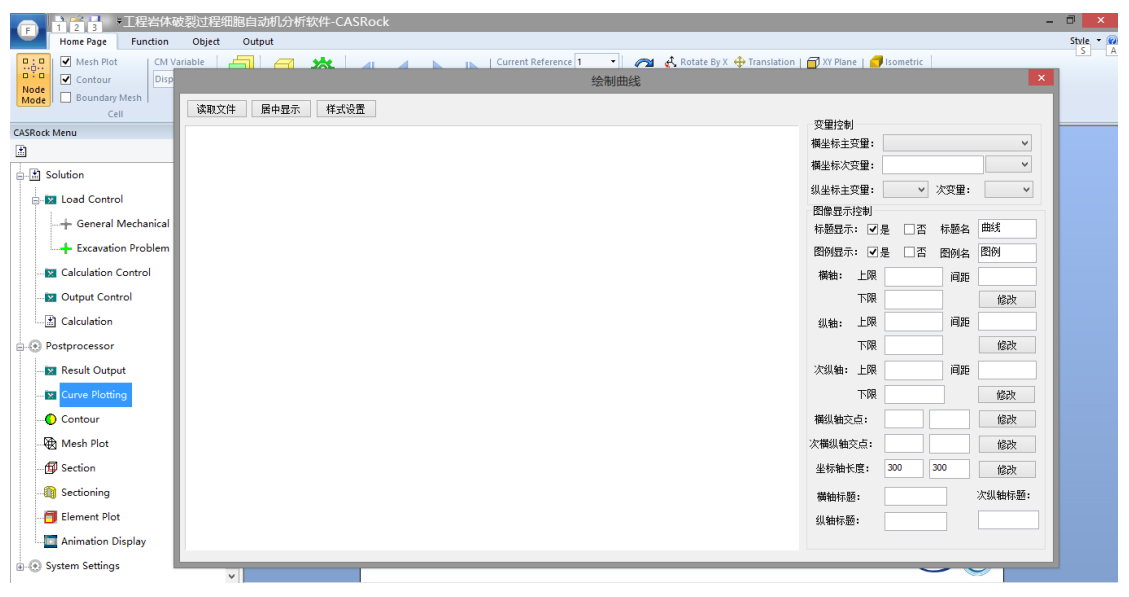

Figure 21 Plotting the curve

## 4.4.3 Contour

Select variables to display the contour image (Figure 22).

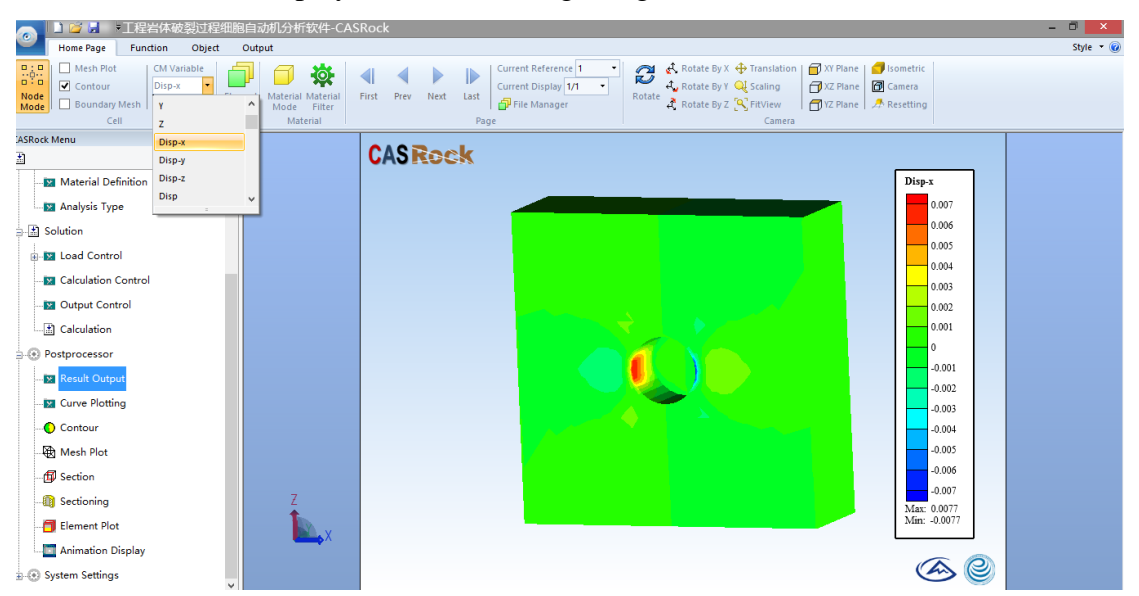

Figure 22 X-direction displacement contour diagram in element mode

Disp-X: x-direction displacement Sx: x-direction stress

Disp-Y: y-direction displacement Sy: y-direction stress Disp-Z: z-direction displacement Sz: z-direction stress S1: Maximum principal stress S2: Intermediate principal stress S3: Minimum principal stress Energy: strain energy RFD: Rock fracturing degree

LERR: local energy release rate

Epstn: equivalent plastic shear strain

## 4.4.4 Mesh Plot

Turn on or off the mesh grid (Figure 23).

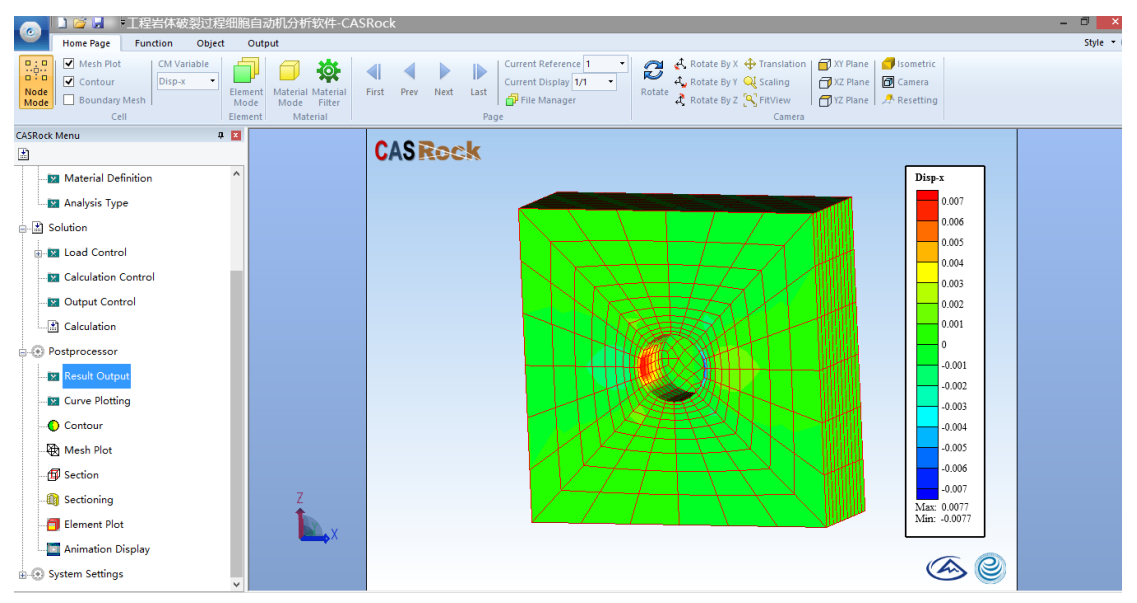

Figure 23 Turn on the mesh grid

## 4.4.5 Section

The section dialog is shown in Figure 24.

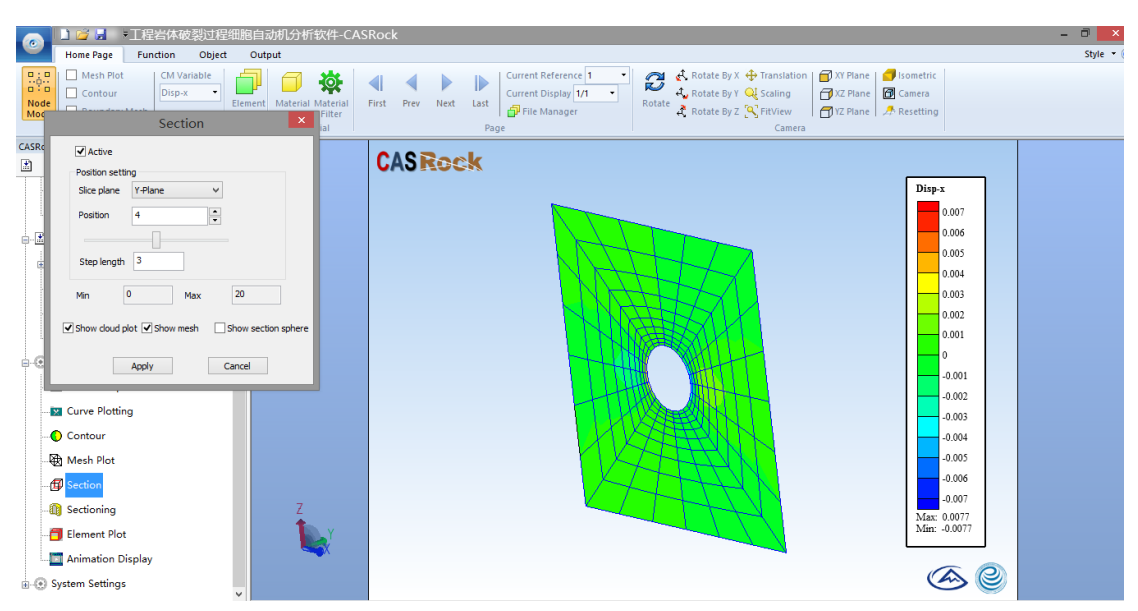

Figure 24 Section

After setting the cut plane, turn off the contour image to display the actual cut plane.

## 4.4.6 Sectioning

The sectioning dialog is shown in Figure 25.

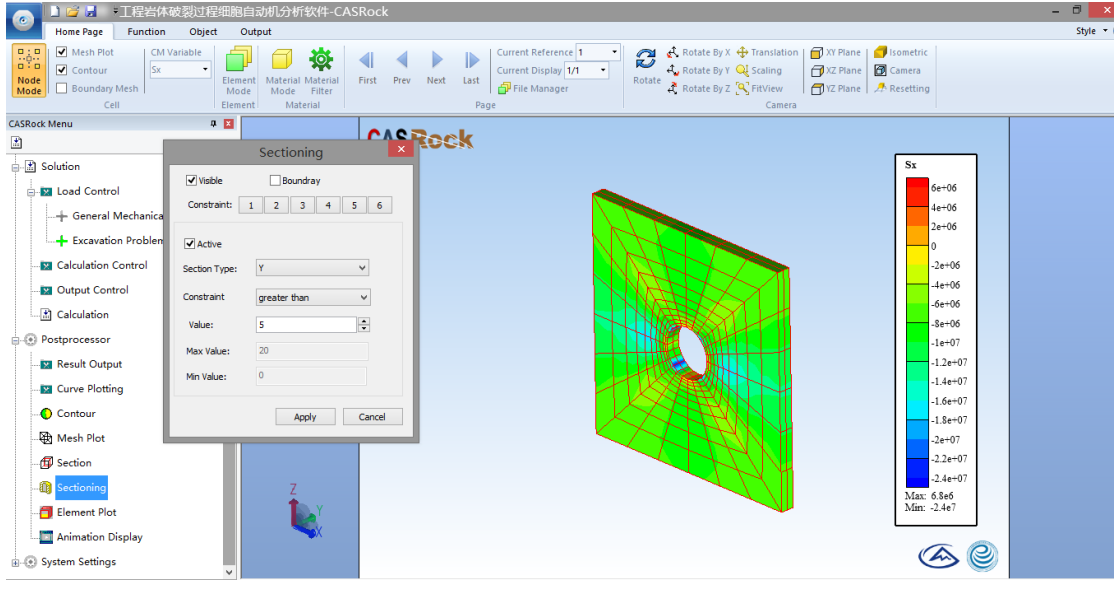

Figure 25 Profile

Extract the boundary: remove the solid part of the 3D model and leave the model boundary surface.

#### 4.4.7 Element Plot

Display results in element display mode.

## 4.4.8 Animation Display

Read several result files, click *animation display*, set the starting and ending calculation steps (Figure 26), and click preview to acquire the evolution process. Click output AVI button to save.

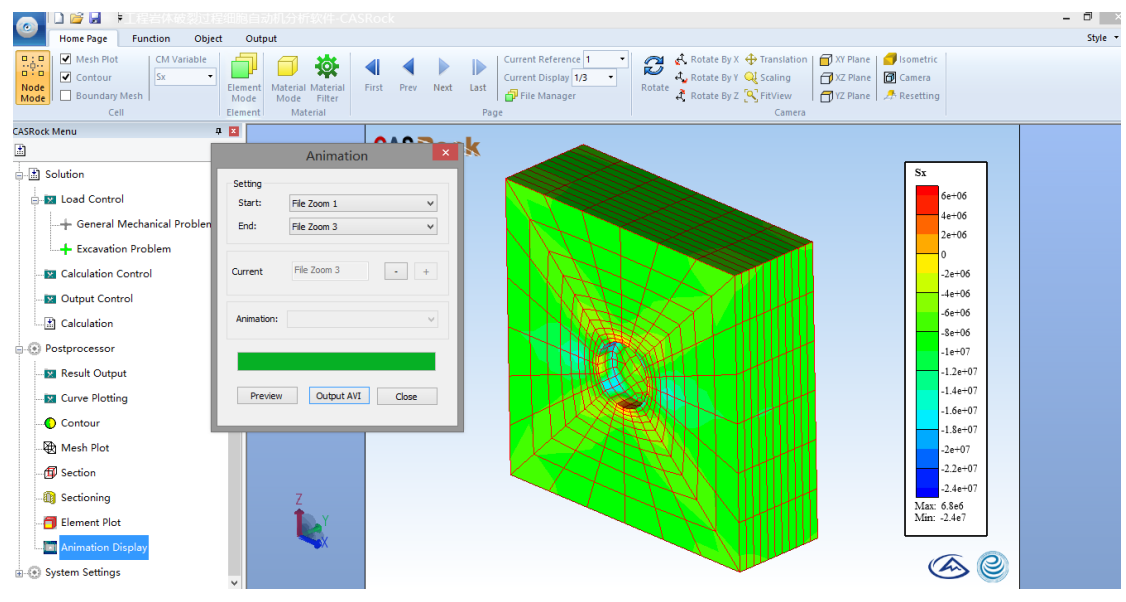

Figure 26 Animation display

## 4.5 System Settings

#### 4.5.1 Display settings

Set the background color, destroy color, contour font and size (Figure 27).

| Home Page Function Object Output Style<br>Dispon<br>Resultation Metry Object Output Style<br>Resultation Metry Object Output Style<br>Resultation Metry Object Output Style<br>Resultation Metry Object Output Style<br>Resultation Metry Object Output Style<br>Resultation Metry Object Output Style<br>Resultation Metry Object Output Style<br>Resultation Metry Object Output Style<br>Resultation Object Output Style<br>Resultation Object Object Style<br>Resultation Object Object Style<br>Resultation Object Style<br>Resultation Object Style<br>Resultation Object Style<br>Resultation Object Style<br>Resultation Object Style<br>Resultation Object Style<br>Resultation Object Style<br>Resultation Object Style<br>Resultation Object Style<br>Resultation Object Style<br>Resultation Object Style<br>Resultation Object Style<br>Resultation Object Style<br>Resultation Object Style<br>Re | 9 ×       |
|----------------------------------------------------------------------------------------------------|-----------|
| Image: State By X + Translation Wesh Plot       Other setting         Image: System setting       Image: System setting         Costract: Menu       Dispay setting         Image: System setting       Image: System setting         Image: System setting       Image: System setting                                                                                                    | Style 🔻 🌘 |
| CASRock Menu Deplay setting Other setting                                                                                                    |           |
| Badground color Contour Ine                                                                                                    |           |
| up run run meter kondan   Size 0.00000 run   Geometry imit   Coir imit   Destry rolor coir   Coir imit   Default ine imit   Imit imit   Imit imit                                                                                                    |           |

Figure 27 Display settings

## 4.5.2 Other settings

As shown in Figure 28, workspace directory, output setting, and language can be

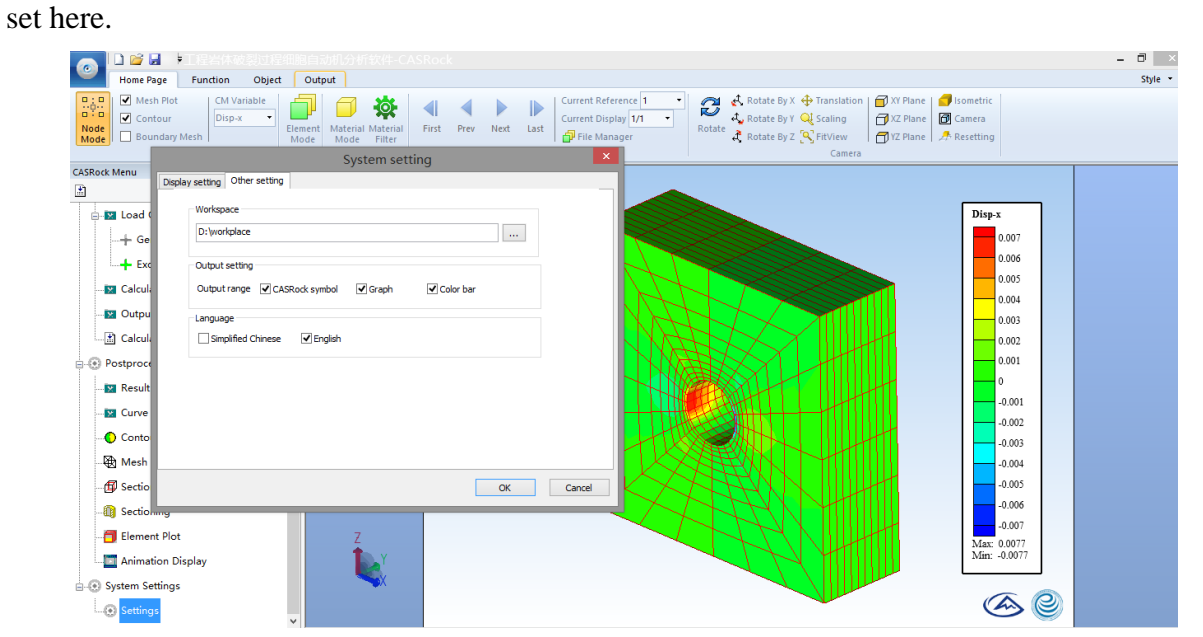

Figure 28 Other settings

## 5. Menu bar

#### 5.1 Home Page

## 5.1.1 Cell

- 1) Node mode: display results in the form of node interpolation;
- 2) Mesh plot: show or hide the grid;
- 3) Contour: show contour map of a certain variable;
- 4) Boundary Mesh: show or hide the model boundary;
- 5) CM variable: select the corresponding variable.

## 5.1.2 Element mode

 Element mode: read the result with "Elem\_contour" as the prefix and "econ" as the suffix in "data" folder (Figure 29);

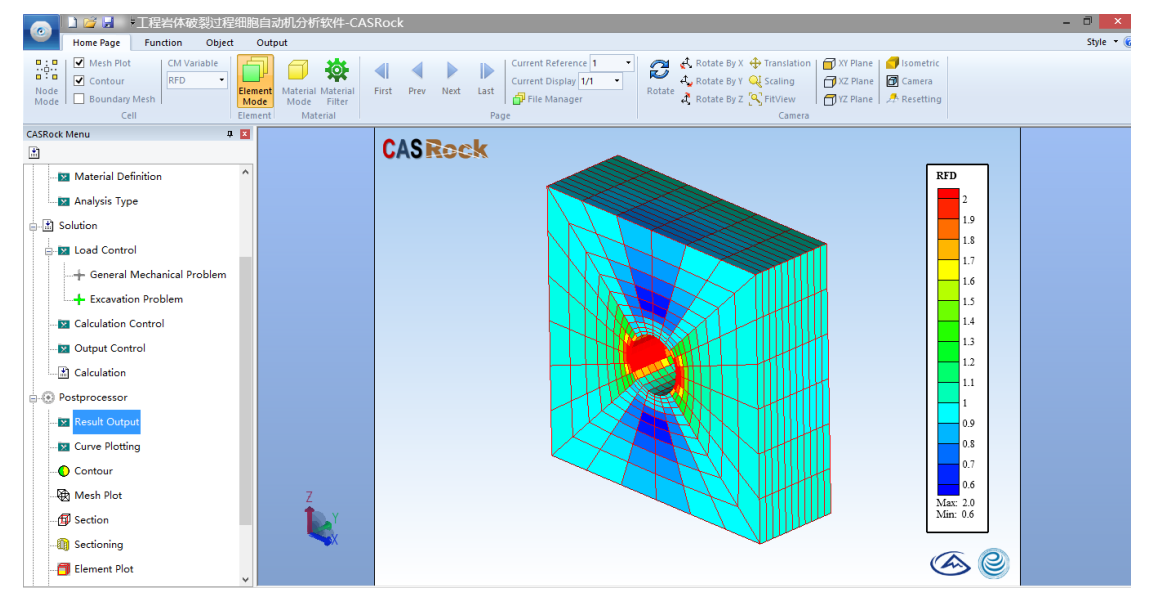

Figure 29 Element mode

2) Mode setting: set amplification factor of the result.

## 5.1.3 Material Mode

Material mode: different material categories can be displayed, as shown in Figure 30;

| □ ■ ■ ■ ■ ■ ■ ■ ■ ■ ■ ■ ■ ■ ■ ■ ■ ■ ■ ■                                                   | SRock – 🕫                                                                                                    |
|-------------------------------------------------------------------------------------------|----------------------------------------------------------------------------------------------------|
| HomePage Function Object Output<br>State<br>Node<br>Mode Centour<br>Cell Element Material | Image: Style       Image: Style       Style       Style |
| CASRock Menu                                                                              | CASRock                                                                                                    |
| - ⓐ Sectioning<br>- ☐ Element Plot                                                        | @ @                                                                                                    |

Figure 30 Material Mode

 Material filter: Show or hide the material group corresponding to the material number.

## 5.1.4 Page

This function takes effect when there are several data files.

- 1) First page: display the first one of the data file set;
- 2) Previous page: go to the previous one;
- 3) Next page: go to the next one;
- 4) Last page: display the last one of the data file set.

## 5.1.5 Camera

- 1) Rotation: three-dimensional rotation;
- 2) Rotate by X: rotation around the X-axis;
- 3) Rotate by Y: rotation around the Y-axis;
- 4) Rotate by Z: rotation around the Z-axis;
- 5) Translation: move the model;
- 6) Scaling: zoom the model;
- 7) Fit View: the model fills the view at the maximum scale;
- 8) XY plane: provide front view;

- 9) XZ plane: provide right view;
- 10) YZ plane: provide top view;
- 11) Isometric: provide axis side view;
- 12) Camera: Record current view set;
- 13) Resetting: Restore to the recorded view set.

## **5.2 Function**

#### 5.2.1 Color table

- 1) Color Map: adjust the color of the legend, as shown in Figure 31;
- 2) Modify: add, delete and other operations to the color table;
- 3) Display setting: adjust the color table position, style, format, and precision.

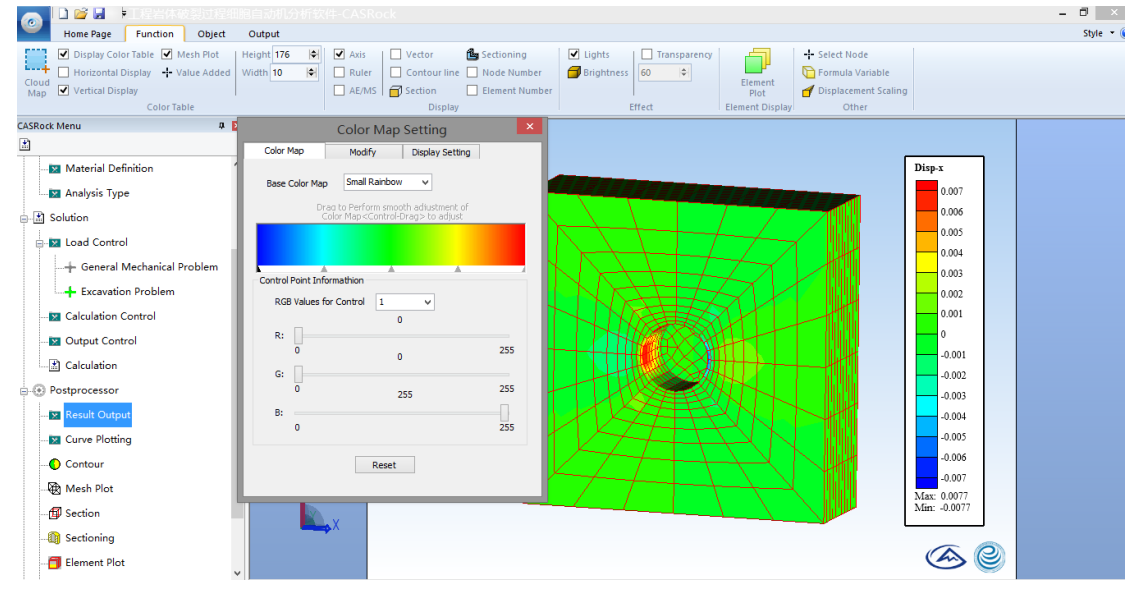

Figure 31 The System of Color Table

- 4) Display color table: display or hide the color table;
- 5) Horizontal display: the color table is placed horizontally;
- 6) Vertical display: the color table is placed vertically;
- 7) Mesh Plot: show or hide color table boundaries;
- 8) Height / Width: adjust the color table size.

## 5.2.2 Display

1) Axis: display the coordinate system;

- 2) AE / MS: display the results of acoustic emission or micro- seismic balls;
- 3) Vector: display the result of a certain vector, such as displacement vector;
- 4) Contour line: display the contour line of contour image;
- 5) Section: display the cut plane;
- 6) Sectioning: display the profile.

#### 5.2.3 Effect

- 1) Light: turn on or off the light;
- 2) Brightness: adjust the brightness;
- 3) Transparency: adjust the transparency.

#### 5.2.4 Element display

Display element display results.

## 5.2.5 Other

- 1) Select node: acquire the information of the selected node;
- Formula variables: combine existing variables with basic mathematical operations for contour image output;
- 3) Displacement scaling: adjust the degree of displacement zoom.

## 5.3 Object

#### 5.3.1 Anchor Bolt

- 1) Insert anchor bolt: insert bolt to the model;
- 2) AB Cloud Map: displays the bolt contour image.

#### 5.3.2 Ball / Vector

- 1) AE / MS: display the results of acoustic emission or micro-seismic balls;
- 2) Vector: display a certain vector result.

## **5.3.4 Graphical annotation**

- 1) Text box: insert a text box;
- 2) ChildWindow: Insert a sub-window.

## 5.4 Output

#### **5.4.1 Animation output**

Select several result files and output AVI video files.

#### 5.4.2 Picture output

Select the result file and output the JPG image file.

#### 5.4.3 Variable output

As shown in Figure 32, output data on a specified line or points.

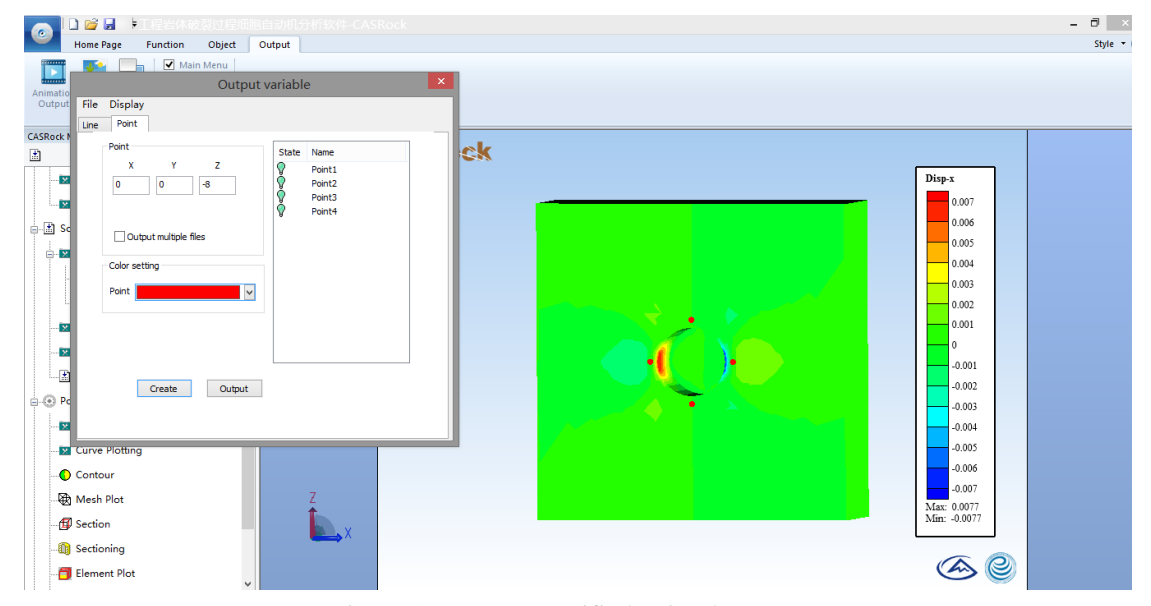

Figure 32 Output specified point data

## 6. Typical cases

In the installation directory (" ...\CASRock\data\preprocessing\sample mesh model "), several mesh grids of typical cases are provided, which can be directly imported into the software (Figure 33).

| (C:) → Program Files → CASRock → data → preprocess → example |                  |      |           |  |  |  |
|--------------------------------------------------------------|------------------|------|-----------|--|--|--|
| 名称                                                           | 修改日期             | 类型   | 大小        |  |  |  |
| 0.1-0.05-2d.txt                                              | 2019/12/21 23:41 | 文本文档 | 1,071 KB  |  |  |  |
| 🗎 3d-250.txt                                                 | 2018/2/9 23:25   | 文本文档 | 120 KB    |  |  |  |
| 🗎 3d-2000.txt                                                | 2018/1/18 17:11  | 文本文档 | 696 KB    |  |  |  |
| 🗎 100-100-tunnel-3d-exca.txt                                 | 2020/1/7 0:01    | 文本文档 | 10,720 KB |  |  |  |
| 🗎 100-100-tunnel-3d-sf.txt                                   | 2020/1/6 23:48   | 文本文档 | 7,461 KB  |  |  |  |
| 🗎 100-100-tunnel-exca.txt                                    | 2020/1/6 23:29   | 文本文档 | 1,482 KB  |  |  |  |
| 🗎 100-100-tunnel-sf.txt                                      | 2020/1/6 22:53   | 文本文档 | 1,031 KB  |  |  |  |
| bolt_in_for_jp_3d.txt                                        | 2020/1/9 23:17   | 文本文档 | 3 KB      |  |  |  |
| 📄 brazil_2d.txt                                              | 2020/1/6 11:23   | 文本文档 | 770 KB    |  |  |  |
| 📄 cylinder.txt                                               | 2019/12/12 23:07 | 文本文档 | 1,520 KB  |  |  |  |
| 📄 jp-3d.txt                                                  | 2019/2/25 21:34  | 文本文档 | 818 KB    |  |  |  |
| U_tunnel.txt                                                 | 2019/11/27 11:38 | 文本文档 | 8,010 KB  |  |  |  |

Figure 33 Mesh grid

#### 6.1 2D failure process of rocks under uniaxial compression

Simulating procedures :

- (1) Set the working directory (e.g., D:  $\ CASRock \ 0.1-0.05-2d$ );
- (2) Import the model grid file (0.1-0.05-2d.txt);
- (3) Define the material parameters (Figure 34);
- (4) Define the analysis type (Figure 35);
- (5) Set the loading control method for general mechanical problems (Figure 36);
- (6) Set the calculation and output control (Figure 37);
- (7) Start calculation.

Read the result file (Figure 38) and display the variable contour graph (Figure 39)

in CASRock.

| Deformation and       | physical paramete | er s × |               | Stren                        | gth parameter          |                  |
|-----------------------|-------------------|--------|---------------|------------------------------|------------------------|------------------|
| Setting               |                   |        | Strength      | Mohr-Coulom     Maximum stre | b with tension cut-off | O Drucker-Prager |
| Elasticity modulus E  | 4.78e10           | Pa     | Initial cohe  | sion c0                      | 1.5e7                  | Pa               |
| Poisson's ratio V     | 0.25              |        | Residual co   | hesion cr                    | 1e6                    | Pa               |
|                       |                   |        | Initial inter | nal friction angle phi_0     | 49                     | degree           |
| Density               | 2260              | Kg/m^3 | Residual in   | ternal friction angle        | 49                     | degree           |
| Thickness             | 1                 | m      | Dilatancy a   | ngle                         | 49                     | degree           |
|                       |                   |        | Hardening     | parameter H                  | 0                      |                  |
| Elastic damage factor | 1                 |        | Initial tensi | le strength T0               | 5e6                    | Pa               |
|                       |                   |        | Residual te   | nsile strength Tr            | 1e5                    | Pa               |
| OK                    | Cancel            |        |               | OK                           | Cancel                 |                  |

| Heterogeneous option settings                                            | Constitutive model parameter setting                                                                                               |
|--------------------------------------------------------------------------|----------------------------------------------------------------------------------------------------|
| Setting Homogeneous Modulus of elasticity Coefficient of homogeneity m 2 | Britteress     Strans softering     Utenate plate: stran of choison     0.002     Utenate plate: stran of friction angle     0.004 |
| Random seed number s 10 OK Cancel                                        |                                                                                                    |

Figure 34 Material definition

| Analysis Type               | × |
|-----------------------------|---|
| Setting                     |   |
| O Plane stress              |   |
| Plane strain                |   |
| O Three-dimensional problem |   |
|                             |   |
|                             | - |
| OK Cancel                   |   |

Figure 35 Definition of analysis type

| General lo                                                                                                    | oading process                                                                                                    |
|----------------------------------------------------------------------------------------------------|----------------------------------------------------------------------------------------------------|
| Confining pressure settings(Pa)<br>X-confining pressure<br>0 •<br>Y-confining pressure<br>0 •<br>Z-confining pressure<br>0 • | Increment settings(Pa)<br>X-confining pressure Increment<br>V-confining pressure Increment<br>C-confining pressure Increment<br>C-confining pressure Increment<br>C-confining pressure Increment<br>C-confining pressure Increment<br>C-confining pressure Increment |
| Stride 1e6 Edit                                                                                                    | Stride 565 Edit                                                                                                    |
| Displacement loading rate(m/s)                                                                                               | oad step 250                                                                                                    |
| ОК                                                                                                    | Cancel                                                                                                    |

Figure 36 Uniaxial loading control

| Calculation control parameter set 💌                              | Output control                              |  |  |
|------------------------------------------------------------------|---------------------------------------------|--|--|
| Setting<br>Plasticiy iteration 1 %<br>Maximum iteration 500 step | Setting Cell mode Element mode Output gap 2 |  |  |
| OK Cancel                                                        | OK Cancel                                   |  |  |

Figure 37 Calculation and output control

| - 7 | 毕地磁盘 (K:) ▶ CASRock ▶ 0.1-0.05-2d | I ► data       | ▼ 🍫 搜索 data          | ۶       |
|-----|-----------------------------------|----------------|----------------------|---------|
|     |                                   |                | -                    |         |
|     | 名称                                | 修改日期           | 类型                   | 大小      |
|     | stress_strain0-0.3depca           | 2020-2-3 17:34 | 3DEPCA 文件            | 1,551 k |
|     | 📧 stress_strain5-0.3depca         | 2020-2-3 17:34 | 3DEPCA 文件            | 1,551 k |
|     | 📽 stress_strain10-0.3depca        | 2020-2-3 17:34 | 3DEPCA 文件            | 1,551 k |
|     | 📽 stress_strain15-0.3depca        | 2020-2-3 17:34 | 3DEPCA 文件            | 1,551 k |
|     | 🛎 stress_strain20-0.3depca        | 2020-2-3 17:34 | 3DEPCA 文件            | 1,551 k |
|     | 🖲 stress_strain25-0.3depca        | 2020-2-3 17:34 | 3DEPCA 文件            | 1,551 k |
|     | 📧 stress_strain30-0.3depca        | 2020-2-3 17:34 | 3DEPCA 文件            | 1,551 k |
|     | 🖉 stress_strain35-0.3depca        | 2020-2-3 17:34 | 3DEPCA 文件            | 1,551 k |
|     | 📧 stress_strain40-0.3depca        | 2020-2-3 17:34 | 3DEPCA 文件            | 1,551 k |
|     | 📽 stress_strain45-0.3depca        | 2020-2-3 17:34 | 3DEPCA 文件            | 1,551 k |
|     | 📧 stress_strain50-0.3depca        | 2020-2-3 17:34 | 3DEPCA 文件            | 1,551 k |
|     | 🕷 stress strain55-0.3depca        | 2020-2-3 17:34 | 3DEPCA 文件            | 1.551 k |
| 4   |                                   |                |                      | •       |
| 名(  | (N):                              | •              | EPCA3D file (*.3dEPC | (A) 🔻   |
|     |                                   |                | +TTT(0)              | RINK    |

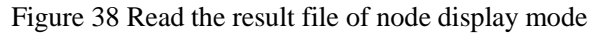

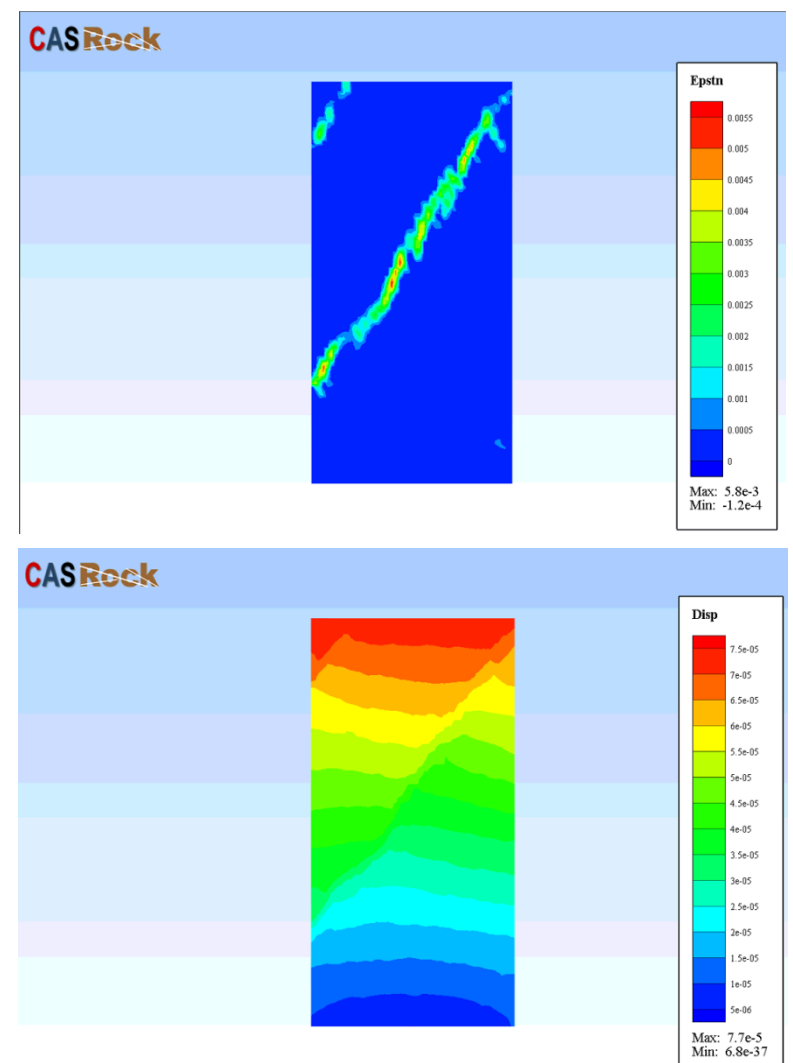

Figure 39 Variable contour graph

## 6.2 3D failure process of rocks under true triaxial compression

Simulating procedures:

- (1) Set the working directory (e.g., D:  $\ CASRock \ 3d-2000$ );
- (2) Import the model grid file (3d-2000.txt, Figure 33);
- (3) Define the material parameter (Figure 40);
- (4) Define the analysis type (Figure 41);
- (5) Set the loading control method for general mechanical problems (Figure 42);
- (6) Set calculation and output control (Figure 43);
- (7) Start calculation.

After calculation, the variable contour graph of node display mode (Figure 44) and element display mode (Figure 45) can be acquired.

| Deformation and                                                                                       | physical parameter                                                               | er s × |                                                                            | _                                                                                          | Stren                        | gth parameter            | ×                |
|----------------------------------------------------------------------------------------------------|----------------------------------------------------------------------------------|--------|----------------------------------------------------------------------------|--------------------------------------------------------------------------------------------|------------------------------|--------------------------|------------------|
| Setting                                                                                               |                                                                                  |        |                                                                            | Strength                                                                                   | Mohr-Coulom     Maximum stre | o with tension cut-off ( | ) Drucker-Prager |
| Elasticity modulus E                                                                                  | 4.78e10                                                                          | Pa     |                                                                            | Initial cohesion                                                                           | c0                           | 1.5e7                    | Pa               |
| Poisson's ratio V                                                                                     | 0.25                                                                             |        |                                                                            | Residual cohesi                                                                            | on cr                        | 1e6                      | Pa               |
|                                                                                                    | [                                                                                |        |                                                                            | Initial internal fi                                                                        | riction angle phi_0          | 49                       | degree           |
| Density                                                                                               | 2260                                                                             | Kg/m^3 |                                                                            | Residual interna                                                                           | al friction angle            | 49                       | degree           |
| Thickness                                                                                             | 1                                                                                | m      |                                                                            | Dilatancy angle                                                                            |                              | 49                       | degree           |
| Flastic damage factor                                                                                 | 1                                                                                |        |                                                                            | Hardening para                                                                             | meter H                      | 0                        |                  |
| Elastic damage ractor                                                                                 | 1                                                                                |        |                                                                            | Initial tensile st                                                                         | rength T0                    | 5e6                      | Pa               |
|                                                                                                    |                                                                                  |        |                                                                            | Residual tensile                                                                           | strength Tr                  | 1e5                      | Pa               |
|                                                                                                    |                                                                                  |        |                                                                            | C                                                                                          | OK                           | Cancel                   | a                |
| Heterogeneous                                                                                         | s option settings                                                                |        | setting                                                                    |                                                                                            |                              |                          | ,                |
| Setting<br>Homogeneous<br>Modulus of elasticity<br>Coefficient of homogeneity<br>Random seed number s | <ul> <li>Heterogeneous</li> <li>Cohesive force</li> <li>2</li> <li>10</li> </ul> |        | Buttle     Strain     Ultimate     0.002     Ultimate     0.004     Oldeal | ness<br>softening<br>plastic strain of cohesio<br>plastic strain of friction<br>plasticity | n<br>angle                   | E.                       |                  |
| OK                                                                                                    | Cancel                                                                           |        |                                                                            |                                                                                            | ОК                           | Cancel                   |                  |

Figure 40 Material definition

| Analysis Type             | × |
|---------------------------|---|
| Setting                   |   |
| O Plane stress            |   |
| O Plane strain            |   |
| Three-dimensional problem |   |
|                           |   |
| OK Cancel                 |   |

Figure 41 Definition of analysis type

| General loading process                                                                                                    |                                                                                                    |  |  |
|----------------------------------------------------------------------------------------------------|----------------------------------------------------------------------------------------------------|--|--|
| Confining pressure settings(Pa)<br>X-confining pressure<br>-3e6<br>X-confining pressure<br>-5e6<br>Z-confining pressure<br>-5e6<br>x | Increment settings(Pa)<br>X-confining pressure Increment<br>-1e6<br>Y-confining pressure Increment<br>-1e6<br>Z-confining pressure Increment<br>-1e6<br>V |  |  |
| Stride 1e6 Edit                                                                                                    | Stride 5e5 Edit                                                                                                    |  |  |
| Displacement loading setting Displacement loading rate(m/s) Load step 250 -1z-6                                                      |                                                                                                    |  |  |
| OK Cancel                                                                                                    |                                                                                                    |  |  |

Figure 42 True triaxial loading control

| Calculation control parameter set                                | Output control                          |
|------------------------------------------------------------------|-----------------------------------------|
| Setting<br>Plasticiy iteration 1 %<br>Maximum iteration 500 step | Setting<br>Cell mode<br>Output gap<br>2 |
| OK Cancel                                                        | OK Cancel                               |

Figure 43 Calculation and output control

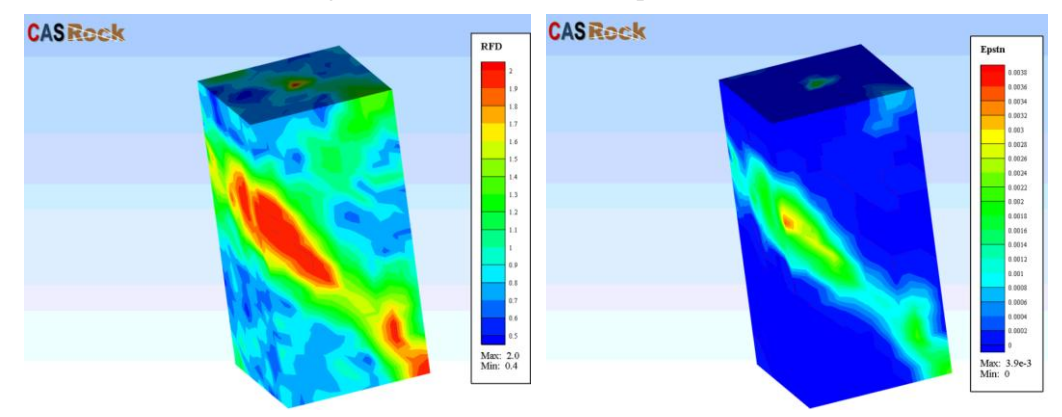

Figure 44 Variable contour of node display mode result

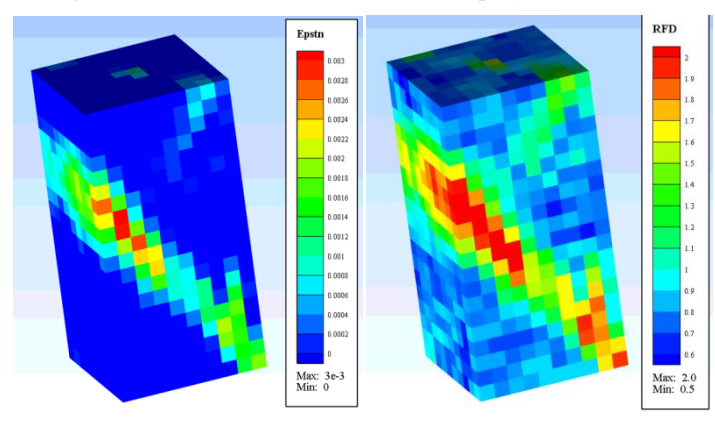

Figure 45 Variable contour of element display mode result

## 6.3 Excavation process of rockmass

Simulating procedures:

(1) Set the working directory (e.g.,  $D: \backslash CASRock \setminus jp-3d$ );

(2) Import the model grid file (jp-3d.txt, Figure 33);

(3) Define the material parameter (Figure 46):

(4) Define the analysis type (Figure 47);

(5) Set loading condition for excavation problems, including stress condition settings and excavation scheme settings (Figure 48);

(6) Set calculation and output control (Figure 49);

(7) Start calculation.

After calculation, contour graphs of displacement can be acquired in CASRock (Figure 50).

| Deformation and               | physical paramete | er s 🗙 |                      |                                     | Stren                        | gth parameter          | ×                |
|-------------------------------|-------------------|--------|----------------------|-------------------------------------|------------------------------|------------------------|------------------|
| Setting                       |                   |        |                      | Strength                            | Mohr-Coulom     Maximum stre | o with tension cut-off | O Drucker-Prager |
| Elasticity modulus E          | 4.78e10           | Pa     |                      | Initial cohesion                    | c0                           | 1.5e7                  | Pa               |
| Poisson's ratio V             | 0.25              |        |                      | Residual cohesis                    | on ar                        | 1e6                    | Pa               |
|                               |                   |        |                      | Initial internal fr                 | iction angle phi_0           | 20                     | degree           |
| Density                       | 2260              | Kg/m^3 |                      | Residual interna                    | l friction angle             | 49                     | degree           |
| Thickness                     | 1                 | m      |                      | Dilatancy angle                     |                              | 49                     | degree           |
| Election de success de states |                   |        |                      | Hardening para                      | meter H                      | 0                      |                  |
| Elastic damage factor         | 1                 |        |                      | Initial tensile str                 | ength T0                     | 5e6                    | Pa               |
|                               |                   |        |                      | Residual tensile                    | strength Tr                  | 1e5                    | Pa               |
| Heterogeneou                  | s option settings | ×      | setting              | C                                   | onstitutive mo               | del parameter set      | ting             |
| Setting                       |                   |        | O Brittlen           | ess                                 | t,                           |                        | 1                |
| Homogeneous                   | Heterogeneous     |        | Strain s             | oftening<br>astic strain of cohesio | . K                          |                        | ¢,               |
| ✓ Modulus of elasticity       | Cohesive force    |        | 0.002<br>Ultimate pl | astic strain of friction            | ande                         |                        |                  |
| Coefficient of homogeneity    | m 2               |        | 0.004                |                                     |                              | $\times$               | ۰.<br>۲          |
| Random seed number s          | 10                |        | () total p           | unity                               | ¢, L                         | ε,                     | ε <sup>p</sup> ε |
| OK                            | Cancel            |        |                      |                                     | ОК                           | Cancel                 |                  |

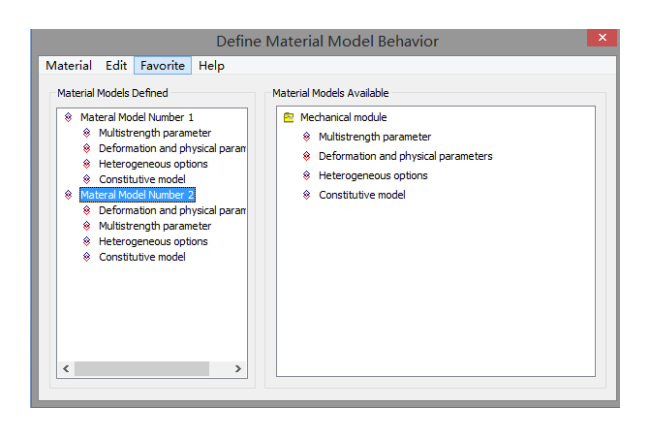

Figure 46 Material definition

| Analysis Type             | × |  |
|---------------------------|---|--|
| Setting                   |   |  |
| O Plane stress            |   |  |
| O Plane strain            |   |  |
| Three-dimensional problem |   |  |
|                           |   |  |
| OK Cancel                 |   |  |

Figure 47 Definition of analysis type

| Parameter setting in excavation 🛛 🛋      |                            |                 |  |  |
|------------------------------------------|----------------------------|-----------------|--|--|
| ✓ Stress field Boundary pressure Gravity |                            |                 |  |  |
| Initial earth stress fiel                | d(Unit:Pa,Negative pressur | e)              |  |  |
| Sxx -1e7                                 | Syy -5e6                   | Szz -6e7        |  |  |
| Sxy 0                                    | Syz 0                      | Szx 0           |  |  |
| Excavation coordinate                    | s(Step length unit:m)      | Delete 1 v      |  |  |
| Data parameter                           |                            |                 |  |  |
| Total 5                                  |                            |                 |  |  |
| Group number                             | Excavation steps           | Material number |  |  |
| 1                                        | 5                          | 2               |  |  |
| Coordinate system                        | Initial coordinates        | Step length     |  |  |
| 2                                        | 0                          | 2               |  |  |
| [                                        | OK Ca                      | ncel            |  |  |

Figure 48 Stress field settings and excavation scheme settings for excavation problems

| Calculation control parameter set                                | Output control ×                        |
|------------------------------------------------------------------|-----------------------------------------|
| Setting<br>Plasticiy iteration 1 %<br>Maximum iteration 500 step | Setting<br>Cell mode<br>Output gap<br>1 |
| OK Cancel                                                        | OK Cancel                               |

Figure 49 Calculation and output control

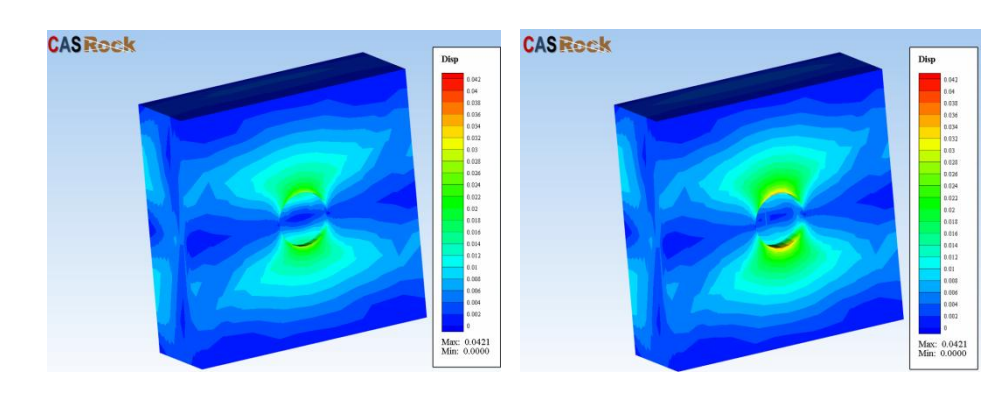

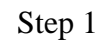

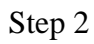

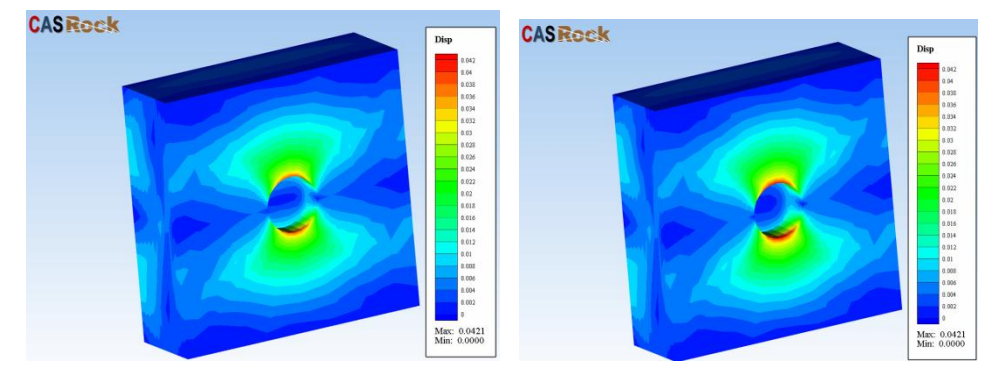

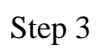

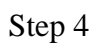

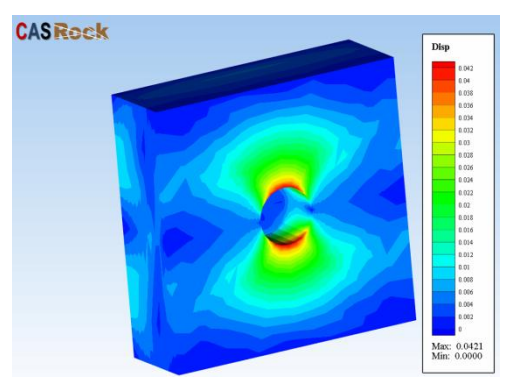

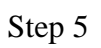

Figure 50 Displacement contour image during excavation